### SERVICE MANUAL

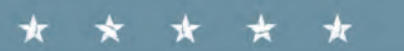

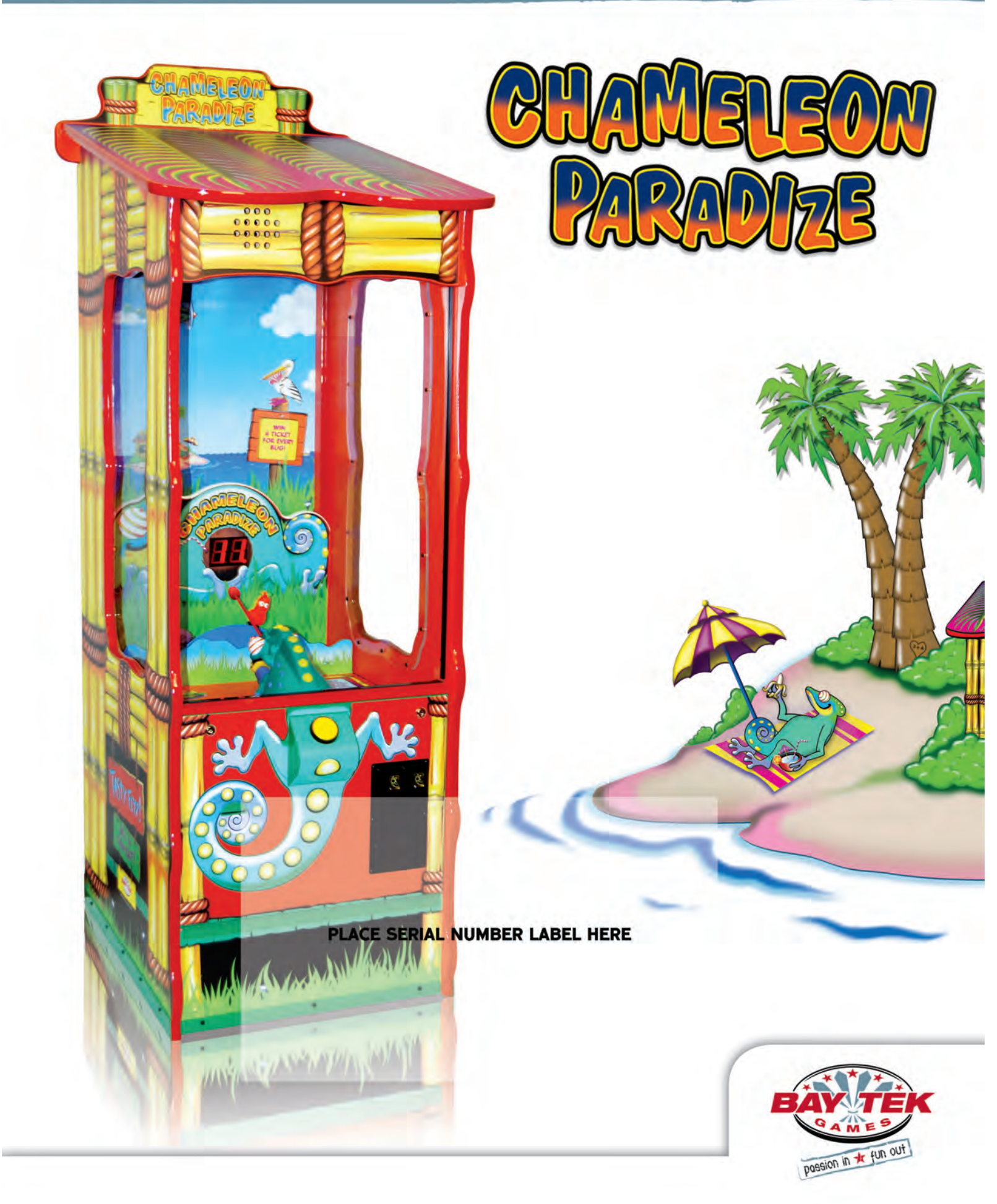

## **FACTORY CONTACT INFORMATION**

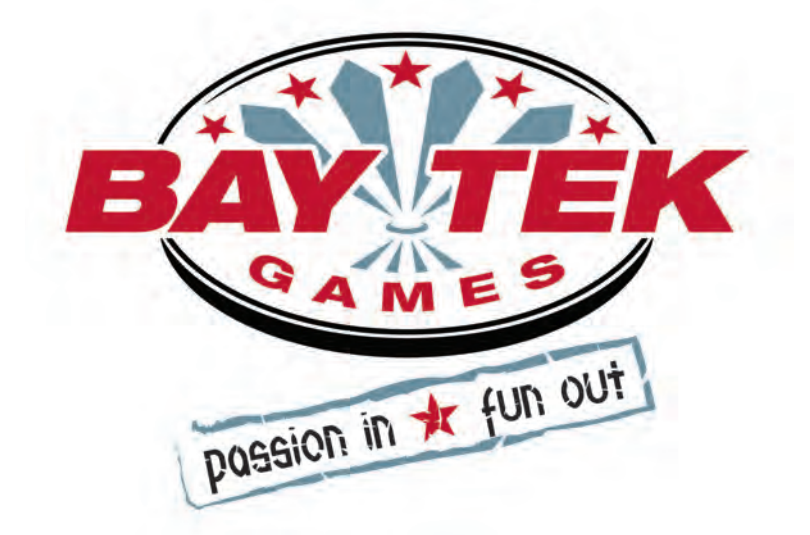

BAY TEK GAMES INC. Pulaski Industrial Park 1077 East, Glenbrook Drive Pulaski, WI 54162 USA

### JOIN OUR SERVICE FIRST NETWORK!

This free service is intended to keep you up to date on the latest game information, early notification of parts specials, pertinent technical bulletins, updates on retro fit parts, software upgrades, and much more.

Log on to: www.baytekgames.com/parts then click on the Parts N' Service tab, or scan the QR code to the right with your Smartphone to jump straight to this game's parts page!

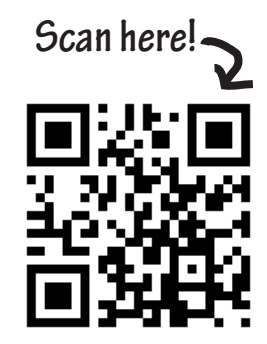

#### SALES

**P:** 920.822.3951

**F:** 920.822.8936

#### PARTS

**P:** 920.822.3951 X 1101 F: 920.822.1496

#### SERVICE

P: 920.822.3951 X 1102 F: 920.822.1496 E: sales@baytekgames.com E: parts@baytekgames.com E: service@baytekgames.com

> MON - FRI 8 AM - 5 PM C.S.T.

All games are proudly manufactured at our factory in Pulaski, Wisconsin, USA

#### **GAME INSPECTION**

Inspect the game for any damaged, loose, or missing parts. If damage is found, please contact your freight carrier first. Then, contact Bay Tek Games' Service Department at 920.822.3951 or e-mail them at service@baytekgames.com for further assistance.

# TABLE OF CONTENTS

| FACTORY CONTACT INFORMATION          |
|--------------------------------------|
| WELCOME TO: CHAMELEON PARADIZE       |
| HOW TO PLAY                          |
| SPECIFICATIONS                       |
| SAFETY PRECAUTIONS                   |
| DIP SWITCH SETTINGS                  |
| MAIN MENU FUNCTIONS                  |
| CREDITS PER PLAY                     |
| GAME VOLUME                          |
| ATTRACT VOLUME                       |
| ATTRACT TIMING9                      |
| TICKET PATTERNS 10-11                |
| MERCY TICKETS                        |
| DIVIDE BY TWO TICKET DISPENSE        |
| FIXED TICKET PAYOUT                  |
| STORED CREDITS/TICKETS OWED          |
| GAME TIME                            |
| TICKETS COUNTED PER GAME             |
| WHEEL SPEED                          |
| FART SOUNDS                          |
| TICKET AVERAGE                       |
| STATISTICS                           |
| DIAGNOSTICS                          |
| RESET TO FACTORY DEFAULTS            |
| CIRCUIT BOARD PINOUTS                |
| WIRING DIAGRAMS                      |
| TROUBLESHOOTING GUIDE                |
| HOW TO: REMOVE WHEEL                 |
| HOW TO: ACCESS TONGUE MOTOR & SENSOR |
| HOW TO: REMOVE CHAMELEON             |
| PARTS LIST                           |
| DECAL IDENTIFICATION                 |
| MAINTENANCE LOG                      |
| TECHNICAL SUPPORT                    |
| WARRANTY                             |
| CERTIFICATE OF COMPLIANCE            |

## WELCOME TO: CHAMELEON PARADIZE

#### **Congratulations on your Chameleon Paradize purchase!**

Chameleon Paradize is a single-player game with an exciting island theme. Players press the button on the Chameleon's butt to activate his tongue, eating as many "Tasty Flyz" as they can to win tickets.

The bright, colorful cabinet, laid-back island grooves and goofy audio are sure to attract players of all ages!

Team up two cabinets back to back for a great center of the room attraction!

Please take a moment to read through this manual and be sure to contact our factory if you have any questions, or would like some more information.

Thank you for your purchase! Your business is important to us and we hope you enjoy this game as much as we do!

### Your Friends at Bay Tek Games

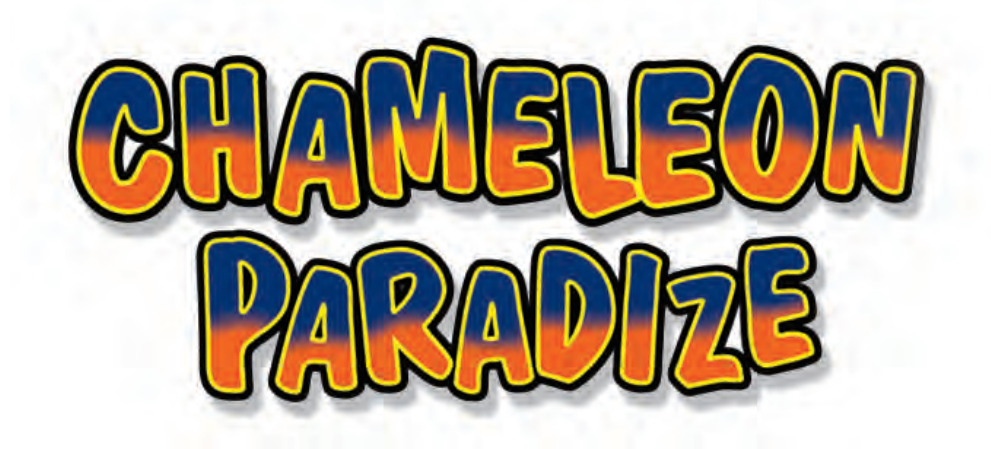

#### GAME INSPECTION

Inspect the game for any damaged, loose, or missing parts. If damage is found, please contact your freight carrier first. Then, contact Bay Tek Games' Service Department at 920.822.3951 or e-mail them at service@baytekgames.com for further assistance.

## HOW TO PLAY

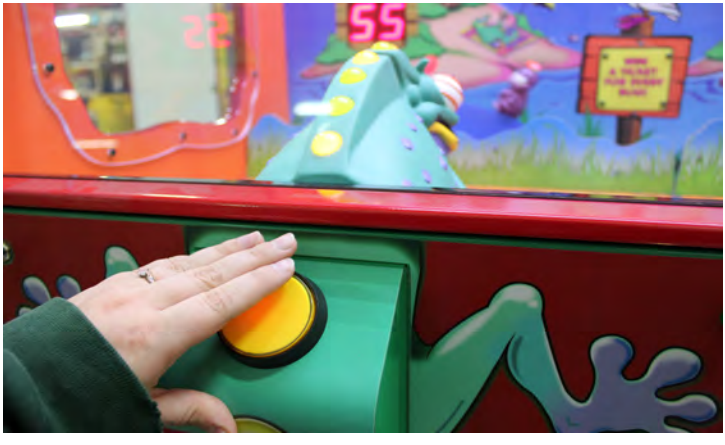

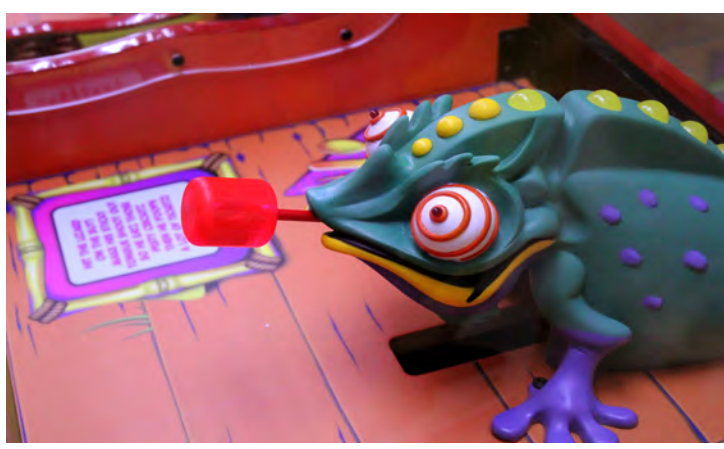

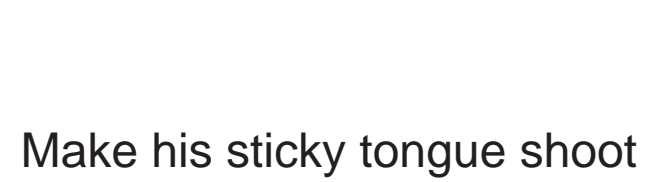

out

Hit the lizard on the butt

So he eatz those pesty crickitz

Then he poops a lot of ticketz!

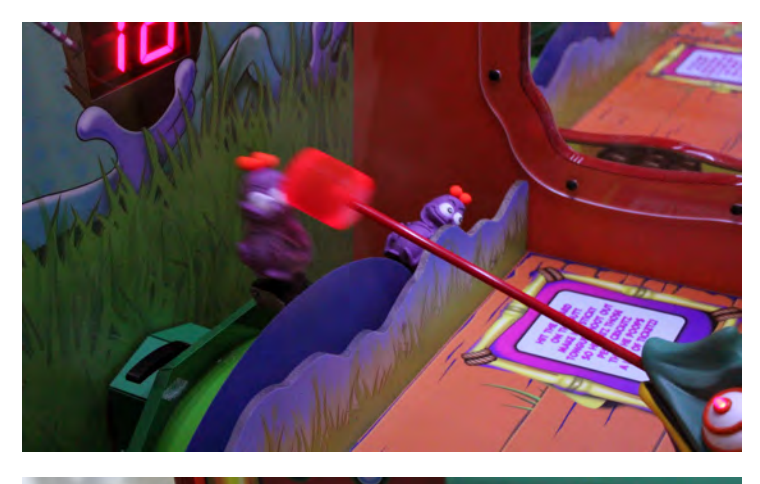

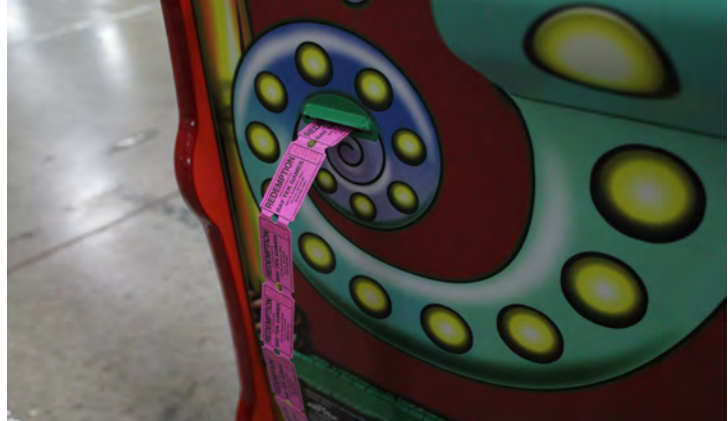

## **GAME SPECIFICATIONS**

| WEI             | GHT             | POWER RI                | EQUIREM            | ΞΝΤ        | S                 |
|-----------------|-----------------|-------------------------|--------------------|------------|-------------------|
| NET WEIGHT      | 260 lbs.        | INPUT VOLTAGE<br>RANGE  | 100 to 120<br>VAC  | /          | 220 to 240<br>VAC |
| SHIP WEIGHT     | 300 lbs.        | INPUT FREQUENCY         | 50 HZ              | /          | 60 HZ             |
| DIMEN           | SIONS           |                         |                    |            |                   |
| WIDTH           | 29"             | MAX START UP<br>CURRENT | OP<br>Cl           | ER/<br>JRF | ATING<br>RENT     |
| DEPTH           | 38"             | 1.5 AMPS @ 115 VAC      | 0.7 AMPS @ 115 VA  |            | 2 115 VAC         |
| HEIGHT          | 79.75"          | 0.75 AMPS @ 230 VA      | .35 AMPS @ 230 VAC |            | 230 VAC           |
| OPER/<br>TEMPER | ATING<br>RATURE |                         |                    |            |                   |
| FAHRENHEIT      | 80-100          |                         |                    |            |                   |
| CELSIUS         | 26.7-37.8       |                         |                    |            |                   |

## SAFETY PRECAUTIONS

#### DANGER

A

A

A

A

DO NOT perform repairs or maintenance on this game with the power ON. Unplug the unit from the wall outlet or shut off the power strip located inside the cabinet.

WARNING

Use of flammable subtances can cause sever burns or serious injury. Always use NON-FLAMMABLE solvents for cleaning. DO NOT use gasoline kerosene or thinners.

### CAUTION

Lifting heavy objects can cause back, neck or other injuries. Be sure adequate lifting and moving devices are available when unloading, unpacking and moving this game.

**ATTENTION** 

Be sure the electrical power matches the game requirements. See the serial number located on the back of the game cabinet. Always plug into a grounded circuit. If the supply cord is damaged, it must be replaced by an approved cord or assembly provided by the manufacturer.

### **IN CASE OF EMERGENCY**

A

A

A

A

4

UNPLUG THE POWER CORD.

The power cord must be accesible at all times in case of an emergency.

## **DIP SWITCH SETTINGS**

The dip switch bank is located on the mainboard, inside the front door of the game.

\*factory default settings are highlighted below

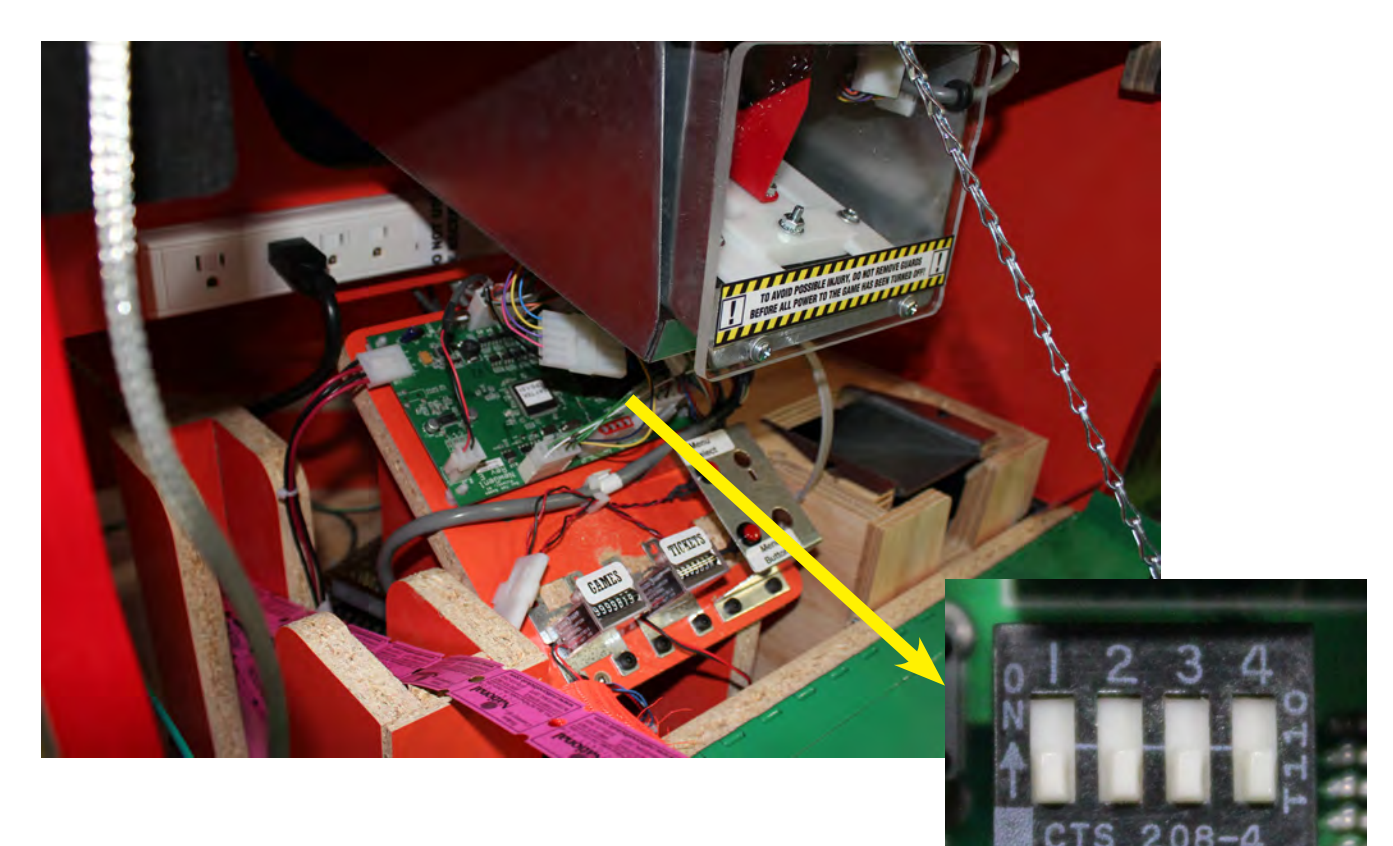

| SWITCH | DESCRIPTION                                                                               | ON | OFF |
|--------|-------------------------------------------------------------------------------------------|----|-----|
| 1      | not used                                                                                  |    |     |
| 2      | Jersey Shore<br>Coin / DBA Lockout & Tickets / Credits Owed                               |    |     |
| 3*     | OFF: Targets Counted (Ticket Patterns 0, 6-13)<br>ON: Timed Game (Ticket Patterns 0, 1-5) |    |     |
| 4      | not used                                                                                  |    |     |

\*In order to change DIP 3, the settings need to be restored to factory defaults in the N18.

## MAIN MENU FUNCTIONS

- 1. Press the "MENU" button and hold for 3 seconds to enter the menu
- 2. Scroll through the options with the "SELECT" button
- Make your selection with the "MENU" button and scroll through each sub-menu's options
- 4. Press the "SELECT" button to make your selection and exit the menu

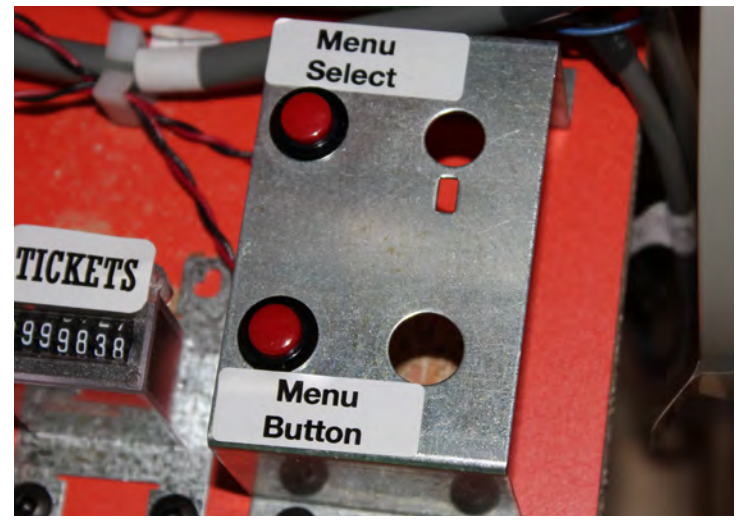

| MENU | DESCRIPTION                   |  |  |  |  |  |
|------|-------------------------------|--|--|--|--|--|
| N1   | Coins / Credits per Play      |  |  |  |  |  |
| N2   | Game Volume                   |  |  |  |  |  |
| N3   | Attract Volume                |  |  |  |  |  |
| N4   | Attract Timing                |  |  |  |  |  |
| N5   | Ticket Pattern                |  |  |  |  |  |
| N6   | Mercy Tickets                 |  |  |  |  |  |
| N7   | Divide by Two Ticket Dispense |  |  |  |  |  |
| N8   | Fixed Ticket Payout           |  |  |  |  |  |
| N9   | Stored Credits / Tickets Owed |  |  |  |  |  |
| N10  | Game TIme                     |  |  |  |  |  |
| N11  | Targets Counted per Game      |  |  |  |  |  |
| N12  | Wheel Speed-Up                |  |  |  |  |  |
| N13  | Fart Sounds                   |  |  |  |  |  |
| N14  | Average Tickets Dispensed     |  |  |  |  |  |
| N15  | Statistics                    |  |  |  |  |  |
| N16  | Reset Statistics              |  |  |  |  |  |
| N17  | Diagnostics                   |  |  |  |  |  |
| N18  | Restore Factory Settings      |  |  |  |  |  |

## **N1- COINS/CREDITS PER PLAY**

Scroll through the N1 menu with the "MENU" button. Make your selection with the "SELECT" button. The factory settings are highlighted below.

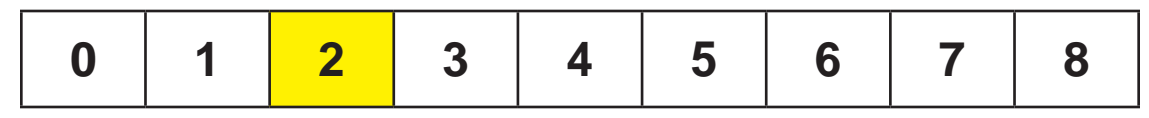

## N2- GAME VOLUME

Scroll through the N2 menu with the "MENU" button. Make your selection with the "SELECT" button. The factory settings are highlighted below.

| 0 | 1 | 2 | 3 | 4 | 5 | 6 | 7 |
|---|---|---|---|---|---|---|---|
|---|---|---|---|---|---|---|---|

## **N3- ATTRACT VOLUME**

Scroll through the N3 menu with the "MENU" button. Make your selection with the "SELECT" button. The factory settings are highlighted below.

| 0 | 1 2 | 3 | 4 | 5 | 6 | 7 |
|---|-----|---|---|---|---|---|
|---|-----|---|---|---|---|---|

### N4- ATTRACT TIMING

Scroll through the N4 menu with the "MENU" button. Make your selection with the "SELECT" button. The factory settings are highlighted below.

This setting determines how often the attract loop audio is played.

| 30 1  | in min | 10  | 15  | <b>0</b> |
|-------|--------|-----|-----|----------|
| sec m |        | min | min | (off)    |

## **N5- TICKET PATTERNS**

Scroll through the N5 menu with the "MENU" button. Make your selection with the "SELECT" button. The factory settings are highlighted below.

| OPTION 0:     | TICKETS OFF (Works with DIP 3 set to OFF or ON) |                      |          |  |  |  |  |  |
|---------------|-------------------------------------------------|----------------------|----------|--|--|--|--|--|
| *OPTION 1:    | 1 TICKET PER BUG (DEFAULT if DIP 3 is ON)       |                      |          |  |  |  |  |  |
| *OPTION 2:    | 1 TICKET PER 2 BUGS                             |                      |          |  |  |  |  |  |
| *OPTION 3:    | 2 TICKETS PER B                                 | 2 TICKETS PER BUG    |          |  |  |  |  |  |
| *OPTION 4:    | 2 TICKETS PER 2                                 | 2 TICKETS PER 2 BUGS |          |  |  |  |  |  |
|               | BUG                                             | S HIT:               | TICKETS: |  |  |  |  |  |
|               | 0-                                              | -2                   | 1        |  |  |  |  |  |
|               | 3                                               | -5                   | 4        |  |  |  |  |  |
|               | 6                                               | -9                   | 6        |  |  |  |  |  |
| *OPTION 5:    | 10                                              | -13                  | 8        |  |  |  |  |  |
|               | 14                                              | -17                  | 9        |  |  |  |  |  |
|               | 18                                              | -20                  | 10       |  |  |  |  |  |
|               | 21                                              | -24                  | 12       |  |  |  |  |  |
|               | 2                                               | 25                   | 25       |  |  |  |  |  |
|               | 20 BUGS:                                        | 30 BUGS:             | TICKETS: |  |  |  |  |  |
|               | 0-2                                             | 0-2                  | 1        |  |  |  |  |  |
|               | 3-5                                             | 3-5                  | 2        |  |  |  |  |  |
| 3-4 AVG. TIX  | 6-9                                             | 6-13                 | 3        |  |  |  |  |  |
|               | 10-13                                           | 14-23                | 4        |  |  |  |  |  |
|               | 14-19                                           | 24-29                | 5        |  |  |  |  |  |
|               | 20                                              | 30                   | 10       |  |  |  |  |  |
|               | 20 BUGS:                                        | 30 BUGS:             | TICKETS: |  |  |  |  |  |
|               | 0-2                                             | 0-2                  | 2        |  |  |  |  |  |
|               | 3-5                                             | 3-5                  | 3        |  |  |  |  |  |
|               | 6-9                                             | 6-13                 | 4        |  |  |  |  |  |
| 4 07000. 1170 | 10-13                                           | 14-23                | 5        |  |  |  |  |  |
|               | 14-19                                           | 24-29                | 6        |  |  |  |  |  |
|               | 20                                              | 30                   | 10       |  |  |  |  |  |
|               | 20 BUGS:                                        | 30 BUGS:             | TICKETS: |  |  |  |  |  |
|               | 0-2                                             | 0-2                  | 3        |  |  |  |  |  |
|               | 3-5                                             | 3-5                  | 4        |  |  |  |  |  |
|               | 6-9                                             | 6-13                 | 5        |  |  |  |  |  |
|               | 10-13                                           | 14-23                | 6        |  |  |  |  |  |
|               | 14-19                                           | 24-29                | 7        |  |  |  |  |  |
|               | 20                                              | 30                   | 15       |  |  |  |  |  |

# N5- TICKET PATTERNS, cont.

|                                     | 20 BUGS: | 30 BUGS: | TICKETS: |
|-------------------------------------|----------|----------|----------|
|                                     | 0-2      | 0-2      | 4        |
|                                     | 3-5      | 3-5      | 5        |
|                                     | 6-9      | 6-13     | 6        |
| 0-3 AVO.11A                         | 10-13    | 14-23    | 8        |
|                                     | 14-19    | 24-29    | 10       |
|                                     | 20       | 30       | 15       |
|                                     | 20 BUGS: | 30 BUGS: | TICKETS: |
|                                     | 0-2      | 0-2      | 6        |
|                                     | 3-5      | 3-5      | 8        |
|                                     | 6-9      | 6-13     | 10       |
|                                     | 10-13    | 14-23    | 12       |
|                                     | 14-19    | 24-29    | 14       |
|                                     | 20       | 30       | 25       |
|                                     | 20 BUGS: | 30 BUGS: | TICKETS: |
|                                     | 0-2      | 0-2      | 8        |
|                                     | 3-5      | 3-5      | 10       |
| <b>OPTION 11:</b><br>15-18 AVG, TIX | 6-9      | 6-13     | 14       |
| 10 10/100. 11                       | 10-13    | 14-23    | 16       |
|                                     | 14-19    | 24-29    | 20       |
|                                     | 20       | 30       | 30       |
|                                     | 20 BUGS: | 30 BUGS: | TICKETS: |
|                                     | 0-2      | 0-2      | 12       |
|                                     | 3-5      | 3-5      | 16       |
| 23-27 AVG TIX                       | 6-9      | 6-13     | 20       |
|                                     | 10-13    | 14-23    | 24       |
|                                     | 14-19    | 24-29    | 30       |
|                                     | 20       | 30       | 50       |
|                                     | 20 BUGS: | 30 BUGS: | TICKETS: |
|                                     | 0-2      | 0-2      | 15       |
|                                     | 3-5      | 3-5      | 20       |
| <b>UPTION 13:</b><br>33-37 AVG TIX  | 6-9      | 6-13     | 25       |
|                                     | 10-13    | 14-23    | 30       |
|                                     | 14-19    | 24-29    | 45       |
|                                     | 20       | 30       | 100      |

\*Ticket patterns 1-5 require **DIP 3** on the main board to be **ON**. All remaining ticket patterns require DIP 3 to be OFF.

## **N6- MERCY TICKETS**

Scroll through the N6 menu with the "MENU" button. Make your selection with the "SELECT" button. The factory settings are highlighted below.

This setting will cause the game to dispense the selected amount of tickets in the case that the player scores 0 points in a game.

| 0 | 1 | 2 | 3 | 4 | 5 | 6 | 7 | 8 | 9 |
|---|---|---|---|---|---|---|---|---|---|
|   |   |   |   |   |   |   |   |   |   |

\*NOTE: this setting is only used if DIP 3 is OFF (Ticket patterns 0-5)

## **N7- DIVIDE BY TWO TICKET DISPENSE**

Scroll through the N7 menu with the "MENU" button. Make your selection with the "SELECT" button. The factory settings are highlighted below.

This setting will halve the number of tickets dispensed, in the case that 1 physical ticket is worth 2 in your location.

This setting truncates the value, so a score of 5 tickets will yield 2 physical tickets (5/2=2).

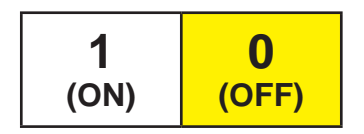

# **N8- FIXED TICKET PAYOUT (JERSEY)**

Scroll through the N8 menu with the "MENU" button. Make your selection with the "SELECT" button. The factory settings are highlighted below.

This setting will make the game dispense the selected number of tickets no matter the player's score. If not set to 0 (off), this setting overrides N5 and N6.

## **N9- STORED CREDITS/ TICKETS OWED**

Scroll through the N9 menu with the "MENU" button. Make your selection with the "SELECT" button. The factory settings are highlighted below.

This setting will cause the game to "remember" stored credits and tickets owed in the case of a power loss or game shutdown.

Setting DIP 2 to ON will override this function.

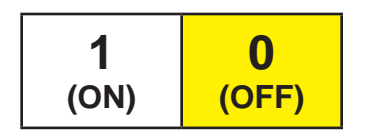

## **N10- GAME TIME**

Scroll through the N10 menu with the "MENU" button. Make your selection with the "SELECT" button. The factory settings are highlighted below.

| DIP 3 ON  |           |     |     |     |     | DIP 3 OFF |   |
|-----------|-----------|-----|-----|-----|-----|-----------|---|
| <b>45</b> | <b>40</b> | 35  | 30  | 25  | 20  | 15        | 0 |
| sec       | sec       | sec | sec | sec | sec | sec       |   |

\*NOTE: this setting is only adjustable when DIP 3 is ON (Ticket patterns 0-5)

## **N11- TARGETS COUNTED PER GAME**

Scroll through the N11 menu with the "MENU" button. Make your selection with the "SELECT" button. The factory settings are highlighted below.

| DIP 3      | OFF        | DIP 3 ON |
|------------|------------|----------|
| 20<br>bugs | 30<br>bugs | 0        |

\*Ticket Patterns vary with this selection (Patterns 6-13; DIP 3 OFF)

## **N12- WHEEL SPEED-UP**

Scroll through the N12 menu with the "MENU" button. Make your selection with the "SELECT" button. The factory settings are highlighted below.

| 0  | OFF (no wheel speed changes)                                   |  |
|----|----------------------------------------------------------------|--|
| 1  | 4+ bugs hit in first 8 sec.; speeds up by 20% for half of game |  |
| 2* | Random- increasing/decreasing                                  |  |

\*Option 2 does not apply when DIP 3 is set to ON.

## **N13- FART SOUNDS**

Scroll through the N13 menu with the "MENU" button. Make your selection with the "SELECT" button. The factory settings are highlighted below.

This setting will turn off the "farto concerto" at the end of the game.

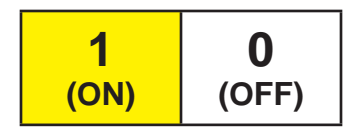

# **N14- AVERAGE TICKETS DISPENSED**

Displays current average tickets dispensed for every 100, 500, or 1000 games.

Averages displayed as decimals between 0.0 (blank) and 9.9.

Selecting the game number average (1=100, 5=500, 10=1000) will reset the average to 0.0.

## **N15- GAME STATISTICS**

Scroll through the N15- menu with the "MENU" button. Make your selection with the "SELECT" button. The factory settings are highlighted below.

The game statistics will scroll through on the display in numerical order.

| S1   | TOTAL GAMES PLAYED       |
|------|--------------------------|
| S2   | TOTAL TICKETS DISPENSED  |
| S3   | AVERAGE TICKETS PER GAME |
| S4   | SCORING BUCKET 1         |
| S5   | SCORING BUCKET 2         |
| S6   | SCORING BUCKET 3         |
| S7   | SCORING BUCKET 4         |
| S8   | SCORING BUCKET 5         |
| S9   | SCORING BUCKET 6         |
| S10* | SCORING BUCKET 7         |
| S11* | SCORING BUCKET 8         |

\* S10 and S11 only apply when ticket pattern 5 is selected (requires DIP 3 to be ON).

### **N16- RESET STATISTICS**

Press and hold the "SELECT" button until the display reads "CL".

All statistics in N15 will be reset back to 0.

## **N17- DIAGNOSTICS**

The following chart lists the symbol shown on the display when each individual input, sensor or switch is activated in diagnostics mode.

If more than one input is activated, the symbols will alternate on the display.

| Input/ Sensor/ Switch                     | Display |
|-------------------------------------------|---------|
| Bug Score Sensor                          | 1       |
| Wheel Sensor                              | 2       |
| Tongue Sensor                             | 3       |
| Tongue Button (Player Button)             | b       |
| Low Ticket Switch<br>(displays when OPEN) | L       |
| Coin Switch                               | С       |
| DBA                                       | d       |

# **N18- RESTORE FACTORY SETTINGS**

Press and hold the "SELECT" button until the display reads "dE".

All game settings will be restored to the factory default, which are highlighted in this manual.

Depending on the postition of DIP 3, the defaults will be reset to the following:

| MENU                           | DESCRIPTION                     | DIP 3 ON<br>DEFAULT | DIP 3 OFF<br>DEFAULT |
|--------------------------------|---------------------------------|---------------------|----------------------|
| N5                             | <b>15</b> TICKET PATTERNS Patte |                     | Pattern 11           |
| N10 GAMETIME                   |                                 | 30 sec              | 0 (off)              |
| N11 TARGETS COUNTED PER GAME ( |                                 | 0 (off)             | 30 Targets           |
| N12                            | WHEEL SPEED-UP                  | 0 (off)             | 2 (random)           |

### **MAINBOARD PINOUT**

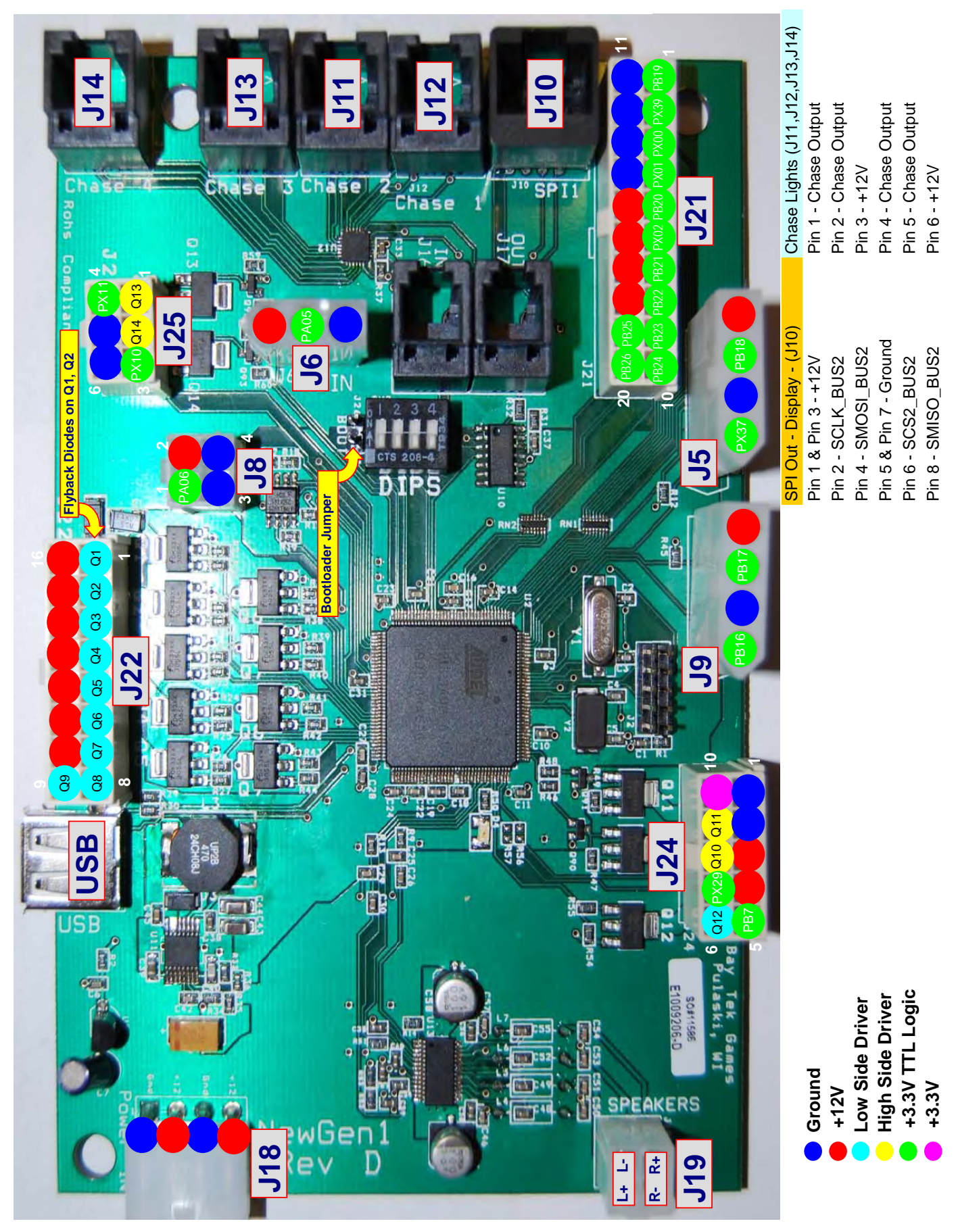

# MAINBOARD PINOUT GUIDE

#### BayTek Chameleon Paradize Single Player NEWGEN1 Hardware REV D Pinout - Version 1

| Pin Type           | Purpose                                | Ref | Pin |
|--------------------|----------------------------------------|-----|-----|
| LOWSIDE #1,w diod  | Mechanical Count #1                    | J22 | 1   |
| LOWSIDE #2, w diod | Mechanical Count #2                    | J22 | 2   |
| LOWSIDE #3         |                                        | J22 | 3   |
| LOWSIDE #4         |                                        | J22 | 4   |
| LOWSIDE #5         |                                        | J22 | 5   |
| LOWSIDE #6         |                                        | J22 | 6   |
| LOWSIDE #7         | Red eyes lights                        | J22 | 7   |
| LOWSIDE #8         | Wheel Motor                            | J22 | 8   |
| LOWSIDE #9         | Tongue Motor                           | J22 | 9   |
| +12 Volts          | Pwr for Mech Cnters, Tongue, Whl, Eyes | J22 | 11  |
| +12 Volts          | Pwr for Mech Cnters, Tongue, Whl, Eyes | J22 | 12  |
| +12 Volts          | Pwr for Mech Cnters, Tongue, Whl, Eyes | J22 | 13  |
| +12 Volts          | Pwr for Mech Cnters, Tongue, Whl, Eyes | J22 | 14  |
| +12 Volts          | Pwr for Mech Cnters, Tongue, Whl, Eyes | J22 | 15  |
| +12 Volts          | Pwr for Mech Cnters, Tongue, Whl, Eyes | J22 | 16  |

| =Low Side Driver             |
|------------------------------|
| =High Side Driver            |
| = TTL Input/Output           |
| = LED Constant Current Drive |
| = 12 Volts                   |
| = Ground                     |

| Pin Type     | Purpose                      | Ref | Pin # |
|--------------|------------------------------|-----|-------|
| Ground       | Ground for Game Play Button  | J24 | 1     |
| Ground       | Ground for Low Ticket Switch | J24 | 2     |
| +12 Volts    |                              | J24 | 3     |
| +12 Volts    |                              | J24 | 4     |
| PB7          | Game Play Button             | J24 | 5     |
| LOWSIDE #12  |                              | J24 | 6     |
| PX29         | Low Ticket Switch            | J24 | 7     |
| HIGHSIDE #10 | Yellow spine light           | J24 | 8     |
| HIGHSIDE #11 | Yellow spine light middle    | J24 | 9     |
| 3.3V         |                              | J24 | 10    |

Ticket Notch #1

Ground for Ticket Dispensor Ticket Motor #1

Power for Ticket Dispensor

J5

J5

J5

J5

J9

J9

J9

1

2

3

4

1 2

3

| HIGHSIDE #13 | Yellow spine light & Play Button Light | J25 | 1 |
|--------------|----------------------------------------|-----|---|
| HIGHSIDE #14 | Tongue brake                           | J25 | 2 |
| PX10         | Service Button #1                      | J25 | 3 |
| PX11         | Service Button #2                      | J25 | 4 |
| Ground       | Ground for Service Buttons             | J25 | 5 |
| Ground       | Ground for Lights                      | J25 | 6 |
|              |                                        |     |   |
| +12 Volts    | Coin Door Power                        | J6  | 1 |

Coin Input

PA05

| ns | J25<br>J25 | 5<br>6 | Ground<br>PB17 | Unused    |
|----|------------|--------|----------------|-----------|
|    | J6         | 1      | +12 Volts      |           |
|    | J6         | 2      | PA06           | DBA Input |
|    | J6         | 3      | +12 Volts      |           |

PX37

Ground

°B18

**PB16** 

-12 Volts

| Ground    | Coin Ground   | J6  | 3  |
|-----------|---------------|-----|----|
|           |               |     |    |
| PB19      | Wheel Sensor  | J21 | 1  |
| PX39      | Bug Sensor    | J21 | 2  |
| PX00      | Tongue Sensor | J21 | 3  |
| PX01      |               | J21 | 4  |
| PB20      |               | J21 | 5  |
| PX02      |               | J21 | 6  |
| PB21      |               | J21 | 7  |
| PB22      |               | J21 | 8  |
| PB23      |               | J21 | 9  |
| PB24      |               | J21 | 10 |
| Ground    |               | J21 | 11 |
| Ground    |               | J21 | 12 |
| Ground    |               | J21 | 13 |
| Ground    |               | J21 | 14 |
| +12 Volts |               | J21 | 15 |
| +12 Volts |               | J21 | 16 |
| +12 Volts |               | J21 | 17 |
| +12 Volts |               | J21 | 18 |
| PB25      |               | J21 | 19 |
| PB26      |               | J21 | 20 |

| +12 Volts |           | J9  | 4 |
|-----------|-----------|-----|---|
|           |           |     |   |
| PA06      | DBA Input | J8  | 1 |
| +12 Volts |           | J8  | 2 |
| Ground    |           | J8  | 3 |
| Ground    |           | .18 | 4 |

## **MAIN BOARD PINOUT**

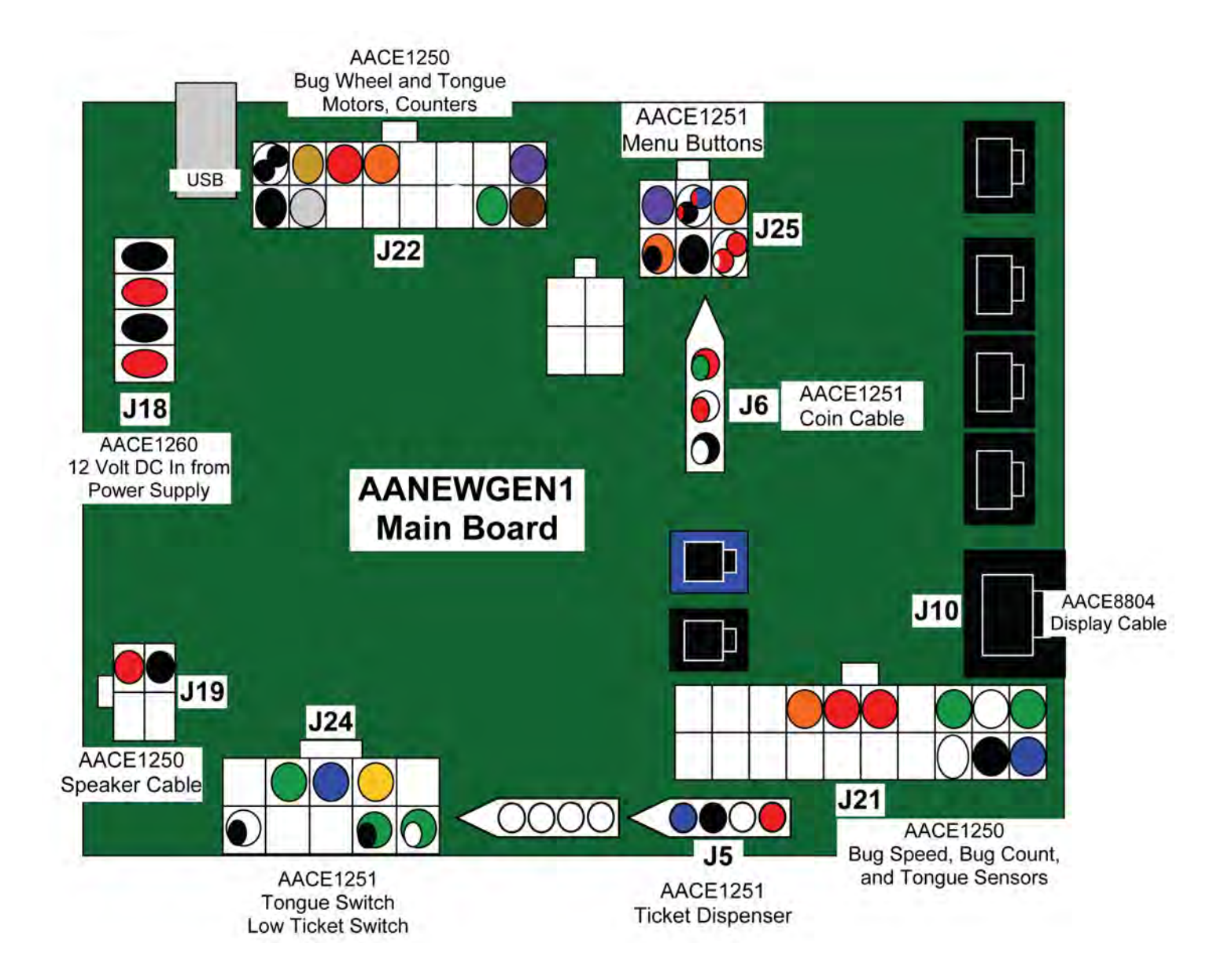

## **FRONT DOOR WIRING**

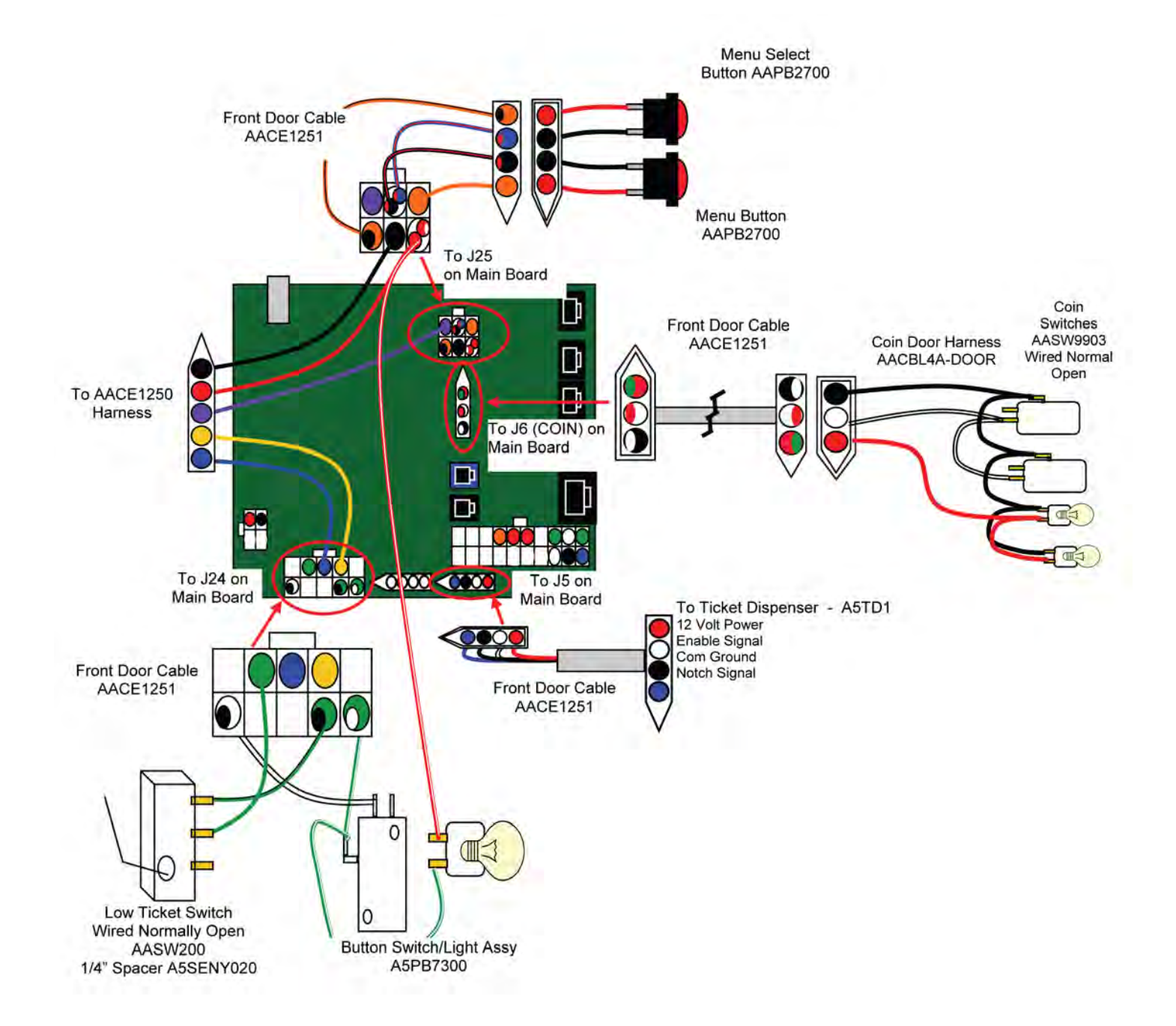

## SENSORS AND MOTORS WIRING

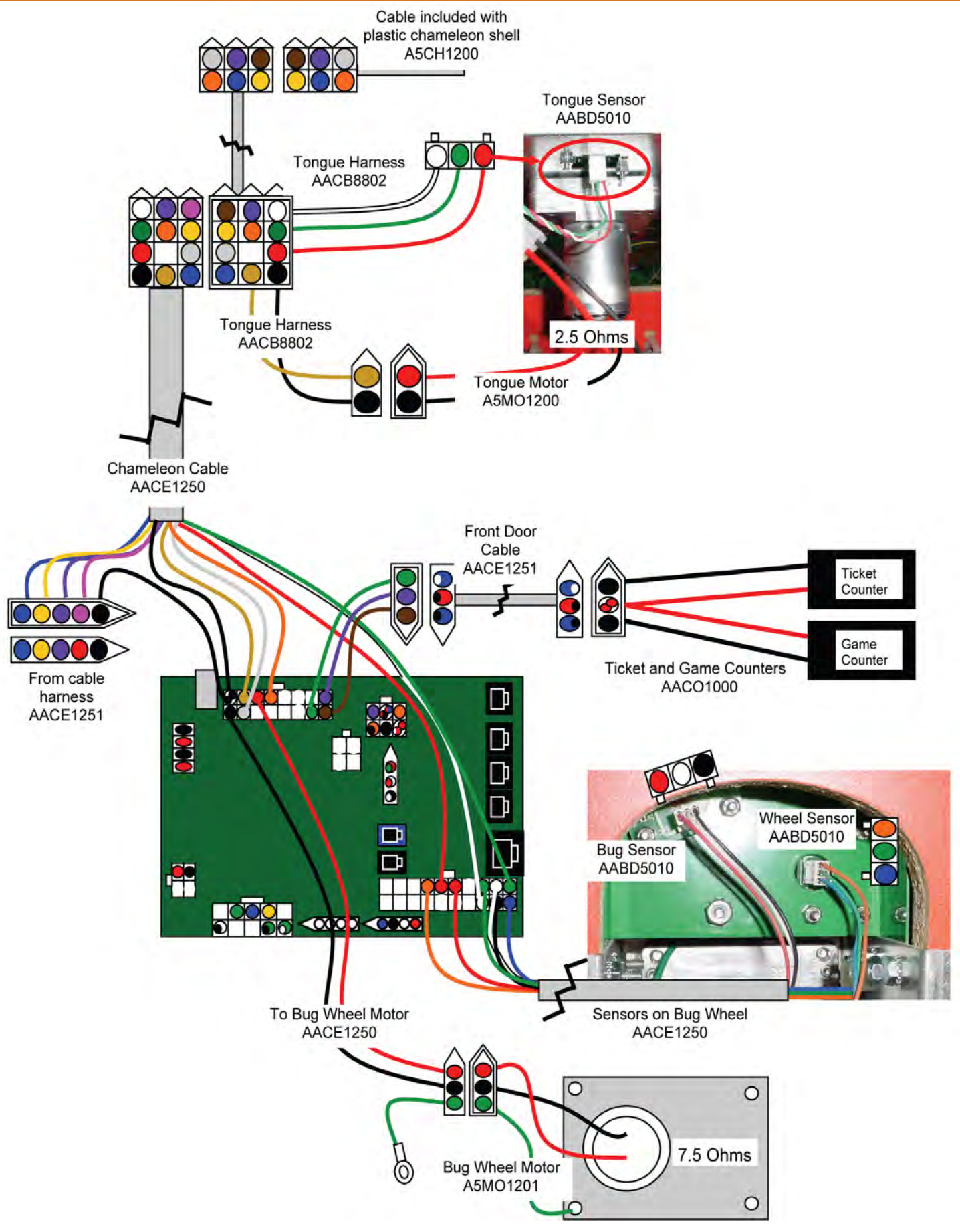

## **POWER SUPPLY AND LED WIRING**

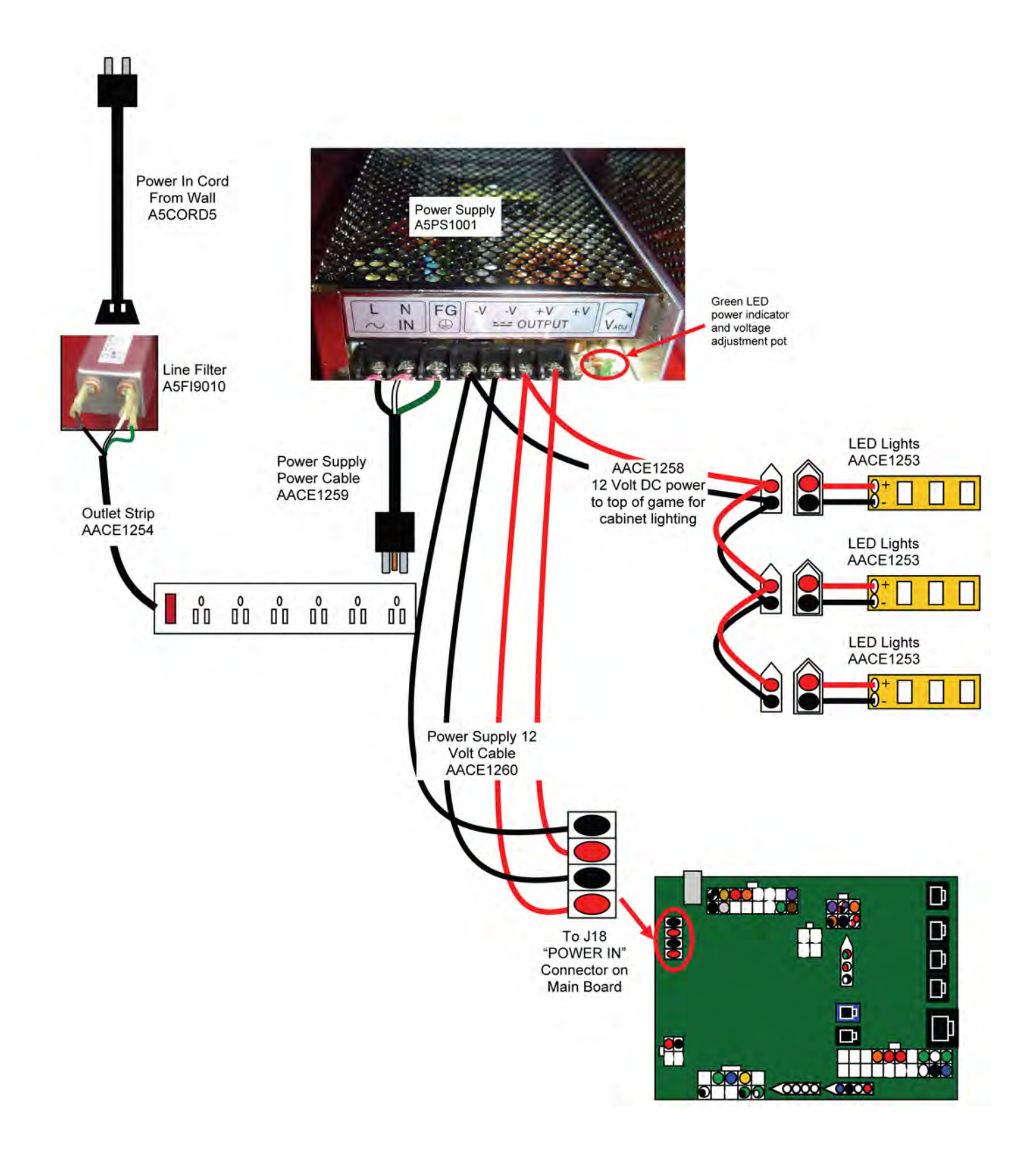

## **DISPLAY & SPEAKER WIRING**

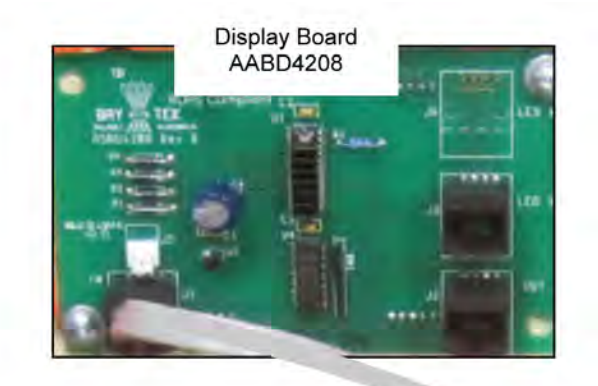

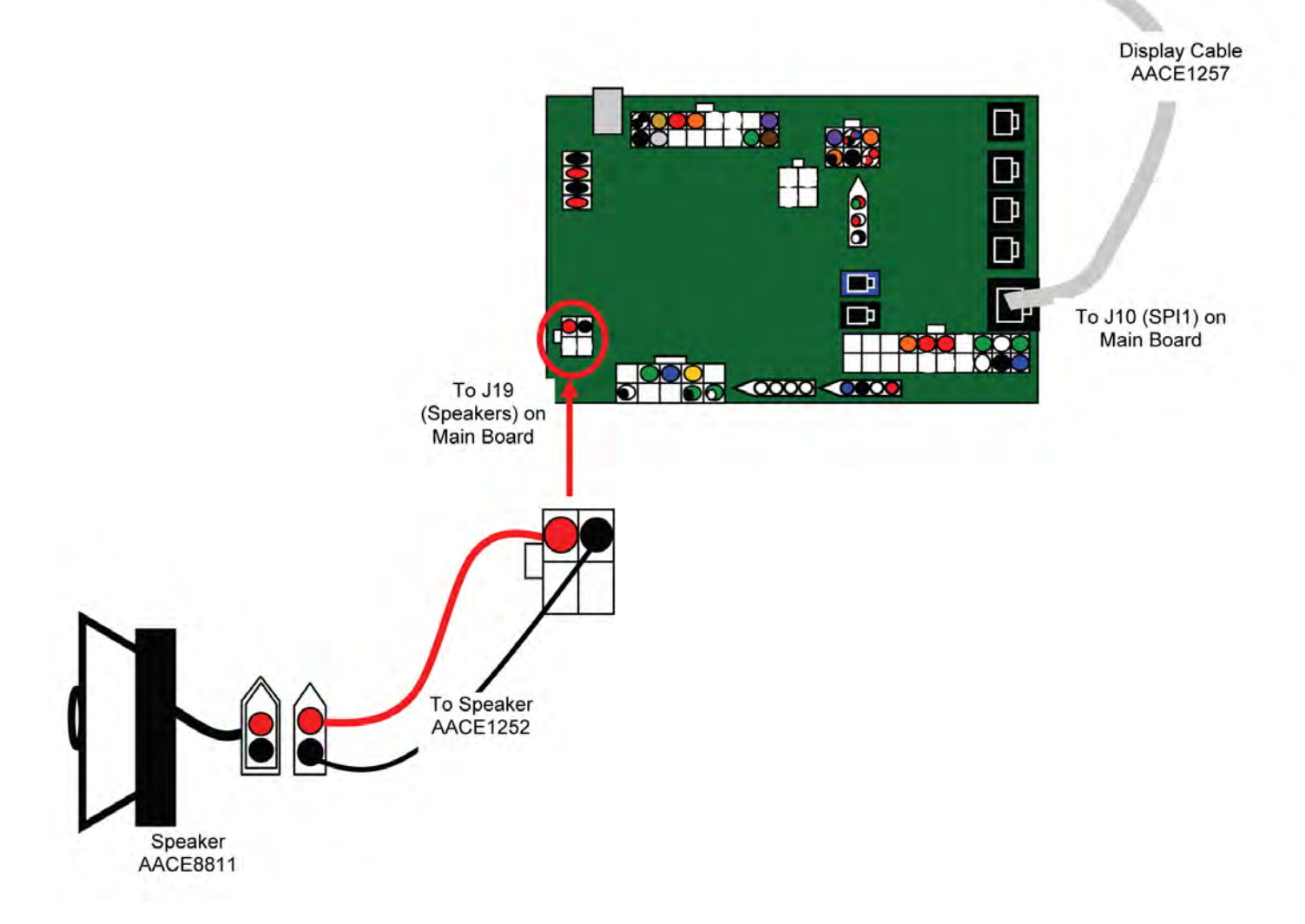

| Sympto                                    | m Probable                                                 | Cause Remedy                                                                                                    |
|-------------------------------------------|------------------------------------------------------------|----------------------------------------------------------------------------------------------------|
| No power to                               | Unplugged.<br>Game's power strip                           | Check wall outlet, power cord to game (A5CORD5) Line Filter<br>(A5FI9010)                                                                                                    |
| the game.                                 | circuit breaker tripped.                                   | Reset power strip breaker switch on inside rear wall.                                                                                                    |
|                                           | Faulty power supply.                                       | See power supply diagnostics.Replace if needed A5PS1001                                                                                                    |
| No Audio                                  | Volume too low.                                            | Enter menu and scroll to N2 for Game Volume, and N3 for<br>Attract Mode Volume                                                                                                    |
|                                           | Loose wire.                                                | Check audio cable connections from speaker(AACE8811)<br>cable(AACE1252) to main circuit board. (A5NEWGEN1)                                                                               |
|                                           | Main circuit board malfunction.                            | Replace main board with a spare main board (A5NEWGEN1) if possible to isolate the problem to the main circuit board.                                                                     |
| LED cabinet<br>lighting not<br>working.   | Cable problem from<br>power supply to LED<br>lights.       | Check LED lights (AACE1253) for broken or disconnected<br>wires. Check cable to power supply (AACE1258) to<br>ensure it is connected to power supply.                                    |
| (Processing of                            | Motor speed regulated by main board.                       | Motor will change speed at power up. Normal operating volt-<br>age at motor in attract should be around 5 VDC                                                                            |
| Bug wheei<br>turning too fast<br>or slow. | Wheel Sensor is reading<br>silver tape on wheel<br>spokes. | Sensor voltage will drop from normal 3.2 Volts DC down to 0<br>Volts when blocked. Check all wheel spokes for correct volt-<br>age drop on all spokes. Replace sensor if needed-AABD5010 |
|                                           | Motor faulty.                                              | Replace motor as needed. (A5MO1201)                                                                                                    |
|                                           | Faulty Main Board.                                         | Replace main board to isolate the problem. (A5NEWGEN1)                                                                                                    |
| Only one bug                              | Black toggle that the                                      | Ensure black toggle moves freely.                                                                                                    |
| will score per<br>game.                   | bugs fall on is stuck<br>down.<br>Bug Sensor is faulty     | Sensor voltage will drop from normal 3.2 Volts DC down to 0<br>Volts when blocked. Check silver reflective tape for voltage<br>drop. Replace sensor if needed (AABD5010)                 |
|                                           | bug beneor is radity.                                      | Enter menu and cycle to N17 Knock over bug and verify "1"                                                                                                    |
|                                           | Faulty Main Board.                                         | flashes on display. Replace main board if needed.                                                                                                    |
|                                           | Black toggle that the<br>bugs fall on is stuck up.         | Ensure black toggle moves freely.                                                                                                    |
| All bugs not                              | Silver tape not reflecting.                                | Clean or replace silver tape on black toggle.                                                                                                    |
| Scoring.                                  | Sensor faulty.                                             | Sensor voltage will drop from normal 3.2 Volts DC down to 0<br>Volts when blocked. Check silver reflective tape for voltage<br>drop. Replace sensor if needed. (AABD5010)                |
|                                           | Wiring damaged or dis-<br>connected.                       | Check wiring from main board to sensor. (AACE1250)                                                                                                    |
|                                           | Faulty Main Board.                                         | Enter menu and cycle to N17. Knock over bug and verify "1" flashes on display. Replace main board if needed.                                                                             |

| Sym                                                                          | ptom                                                               | Probable C                                                    | Cause Remedy                                                                                                    |
|------------------------------------------------------------------------------|--------------------------------------------------------------------|---------------------------------------------------------------|----------------------------------------------------------------------------------------------------|
| Tongue is                                                                    | Mechanical pro<br>sembly binding<br>Check set scre<br>arm.         | blem with as-<br>w on linkage                                 | Loosen screw on tongue slide. It is located opposite the clear window on the assy.<br>Tighten set screw.                                                                                                    |
| not moving                                                                   | Player pushbut<br>Enter menu ar<br>N17. Press bu<br>"b" is shown o | ton problem.<br>nd cycle to<br>tton and verify<br>on display. | <ul> <li>b is displayed. (Button is good)<br/>Check wiring from main board to motor.<br/>(AACE1250, AACB8802)<br/>Replace motor. (A5MO1200)</li> <li>b is not displayed. (Button is faulty)<br/>Ensure switch is wired correctly. Refer to Front Door Wiring.<br/>Replace switch. (A5PB7300)</li> <li>Check wiring from main board to button. (AACE1251)</li> <li>Replace main board. (A5NEWGEN1)</li> </ul> |
|                                                                              | Motor problem.<br>Check for 12 \<br>at motor.                      | /olt DC pulse                                                 | 12 Volt DC pulse is at motor.<br>Replace motor. (AAMO1200)<br>No 12 Volt pulse at motor.<br>Check wiring from main board to motor.<br>(AACE1250, AACB8802)<br>Replace main board. (A5NEWGEN1)                                                                                                    |
| Tongue<br>moves<br>very fast,<br>pauses,<br>and moves<br>very fast<br>again. | Calibration sen<br>silver tape.<br>Faulty wiring.<br>Faulty Sensor | sor not reading                                               | Inspect and clean both silver tape strips on arm. One is on<br>forked tab, one is on body of arm.<br>Refer to "How to Remove Chameleon Assy"<br>Check wiring continuity from chameleon to main board.<br>(AACE1250, AACB8802)<br>Replace sensor if needed. (AABD5010)                                                                                                    |
| Tongue<br>moves<br>very fast<br>all the<br>time.                             | Faulty main boa                                                    | ard transistor.                                               | Replace main board. (A5NEWGEN1)<br>Also inspect tongue motor and wiring—a short on motor<br>power may damage main board.<br>(A5MO1200, AACE1250, AACB8802)                                                                                                    |
| Game will<br>not coin<br>up.                                                 | Switch faulty in<br>Disconnected,<br>wires.                        | coin mech.<br>loose or broken                                 | Unplug one coin switch at a time and verify coin switch is<br>wired normally open. 5 Volts between white and black wires.<br>Replace coin mech if coin is always rejected. (A5CM)<br>Check connectors. Check for continuity.<br>(AACE1251, CBL4A-DOOR)                                                                                                    |

| Sympto                                      | om Probable Cause                                                                                                    | e Remedy                                                                                                    |
|---------------------------------------------|----------------------------------------------------------------------------------------------------|----------------------------------------------------------------------------------------------------|
| Tickets do not<br>dispense.                 | Ticket tray empty due to faulty<br>low ticket switch or broken/<br>loose wires. Switch stuck or<br>switch wire bent out of position | Fill ticket tray. Replace low ticket switch(AASW200).<br>Repair wiring. (AACE1251) Clean ticket tray of dirt<br>and loose tickets or debris. Bend switch wire to<br>correct position under tickets.                                                                                                    |
|                                             | Faulty cable to dispenser.                                                                                                    | Check wiring continuity from dispenser to main board (AACE1251) Check for pinched, broken or disconnected wires. Replace as necessary.                                                                                                    |
|                                             | Dirty opto-sensor or paper<br>dust buildup in ticket dispenser                                                                      | Clean with compressed air and if necessary wipe<br>sensor with isopropyl alcohol on a cotton swab.                                                                                                    |
|                                             | Notch on tickets too shallow.                                                                                                    | Flip tickets and load upside-down to have large cut notch toward opto sensor.                                                                                                    |
|                                             | Ticket dispenser faulty.                                                                                                    | Replace dispenser with spare working dispenser (A5TD1)                                                                                                    |
|                                             | Main circuit board malfunction.                                                                                                    | Replace main board if possible to isolate the problem to the main circuit board. (AANEWGEN1)                                                                                                    |
| Wrong<br>number<br>of tickets<br>dispensed. | Ticket Pattern set wrong.                                                                                                    | Enter menu and cycle to N5. Verify correct ticket pat-<br>tern selected.<br>Cycle to N6 (Mercy Tickets) - verify correct setting.<br>Cycle to N7 (Divide by 2) - verify correct setting.<br>Cycle to N8 (Fixed Ticket) - verify correct setting.<br>Cycle to N11 (Targets counted) - verify correct setting. |
|                                             | Dirty opto-sensor on ticket dis-<br>penser.                                                                                         | Clean with compressed air or wipe with isopropyl alcohol on a cotton swab.                                                                                                    |
|                                             | Many tickets in memory. If ticket<br>meter is counting the tickets<br>coming out, then reset game.                                  | Turn game off, wait 10 seconds, and turn game back<br>on.                                                                                                    |
|                                             | Faulty ticket dispenser.                                                                                                    | Replace with spare working dispenser (A5TD1).                                                                                                    |
|                                             | Main circuit board malfunction.                                                                                                    | Replace main board if possible to isolate the problem to the main circuit board.                                                                                                    |
| Menu buttons<br>do not work.                | Stuck pushbutton.                                                                                                    | Inspect pushbutton to make sure it is not stuck.<br>Check continuity on connector.                                                                                                    |
|                                             | Cable problem.                                                                                                    | Check cable from pushbutton to main board.<br>(AAPB2700 & AACE1251)                                                                                                    |
|                                             | Faulty pushbutton.                                                                                                    | Replace pushbutton. (AAPB2700)                                                                                                    |

| Symptom                                                                                                    | Probable Cause                                                                       | Remedy                                                                                                    |
|----------------------------------------------------------------------------------------------------|--------------------------------------------------------------------------------------|----------------------------------------------------------------------------------------------------|
| An extra Dot on Display Board.                                                                                                    | The Dot means low tickets.                                                           | Refer to Lo (Low Tickets) in Error Code Section.                                                                                                    |
| Part of a display is not showing                                                                                                    | Segment faulty.                                                                      | Replace display board. (AABD4208)<br>Refer to Display & Speaker Wiring Diagram.                                                                                            |
| Display not functioning prop-<br>erly.                                                                                              | Display not receiving<br>correct signals from<br>main board.<br>Faulty Main Board    | Communication problem with main board.<br>Check AACE1257 cable (J10) on main board.<br>Replace main board if possible to isolate the<br>problem to the main circuit board. |
| Light under Pushbutton does<br>not go on.<br>Light under button should be<br>flashing during game play,<br>and off all other times. | Burnt out bulb.<br>Faulty Cable<br>Faulty Main Board.                                | Replace (A5LA1100) It is a #1893 bulb.<br>Check cables from light to main board.<br>(AACE1251)<br>Replace main board. (A5NEWGEN1)                                          |
| Light under Pushbutton stays<br>on.<br>Light under button should be<br>flashing during game play,<br>and off all other times.       | Faulty Main Board.                                                                   | Replace main board. (A5NEWGEN1)<br>Also inspect bulb and wiring—a short on<br>bulb may damage main board.<br>(A5LA1100, AACE1251)                                          |
| Counters do not work.<br>Game counter clicks at start<br>of each game.<br>Ticket counter clicks as tick-<br>ets come out of game.   | The 2 wires crimped<br>together may be faulty<br>Faulty Cable.<br>Faulty Main Board. | Inspect crimp to ensure good connection.<br>Check cables from counters to main board.<br>(AACO1000, AACE1251)<br>Replace main board. (A5NEWGEN1)                           |

# ERROR CODES

| 88       | <ul> <li>Part of start up diagnostics.</li> <li>At power up: <ol> <li>Tongue motor cycles – finds home.</li> </ol> </li> <li>Bug wheel spins – calibrates speed. Display will show RPM calibration.</li> </ul> | Leave game for up to 10 minutes.<br>Error 88 will clear, though a new error may be displayed.                                                                                                    |
|----------|----------------------------------------------------------------------------------------------------|----------------------------------------------------------------------------------------------------|
| E11      | Tongue sensor not seen.                                                                                                    | Part of start up diagnostics. Tongue motor will cycle in and<br>out—twice.<br>If sensor under assy. Does not see silver tape, the game will<br>show E11.<br>Refer to "How to Access Chameleon Motor & Sensor" section<br>for details on locating motor and sensor.<br>Refer to "How to Remove Chameleon Assy" section for details<br>on bench testing motor and silver tape placement. |
| E12      | Wheel Sensor not seen.                                                                                                    | Part of start up diagnostics. Only after tongue sensor is<br>tested, the bug wheel will start turning and sensor will "see"<br>reflective tape on wheel tabs.<br>Refer to "How to Remove Wheel" section for details on silver<br>tape placement.                                                                                                    |
| E13      | Wheel Sensor always seen.                                                                                                    | Part of start up diagnostics. Only after tongue sensor is tested, the bug wheel will start turning and sensor will "see" reflective tape on wheel tabs.<br>Refer to "How to Remove Wheel" section for details on silver tape placement.                                                                                                    |
| Lo<br>or | Ticket tray empty.<br>Faulty low ticket switch.<br>Broken/loose wires.                                                                                                    | Load tickets.<br>Make sure ticket stack rests on top of wire actuator of switch.<br>Replace switch. (AASW200)<br>Check cable connections from switch to main circuit board.                                                                                                    |

## **POWER SUPPLY DIAGNOSTICS**

12 Volt DC Out

FG -V

#### DIAGNOSE POWER SUPPLY

Check the small green LED light on the power supply circuit board. If the light is out there is a short somewhere. If the light dims, there is an overload in one of the circuits such as a bad motor.

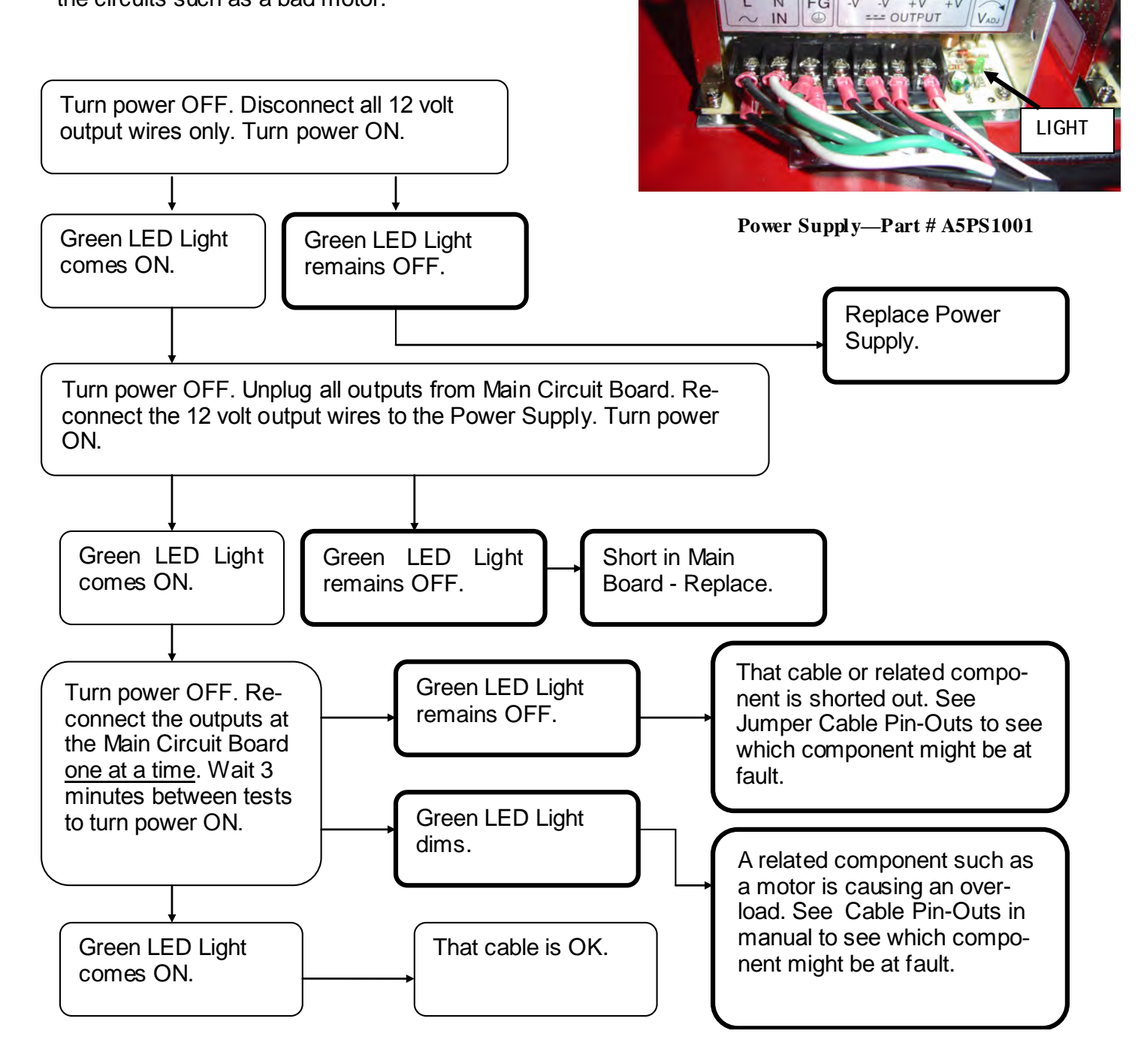

### HOW TO: REMOVE WHEEL

Remove top back door, and carefully slide up the lower wood piece.

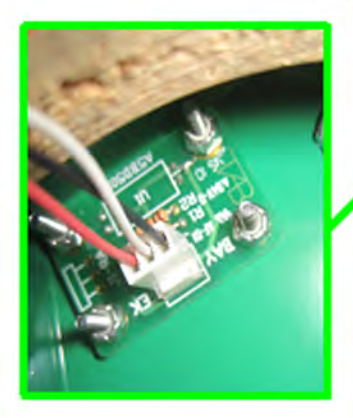

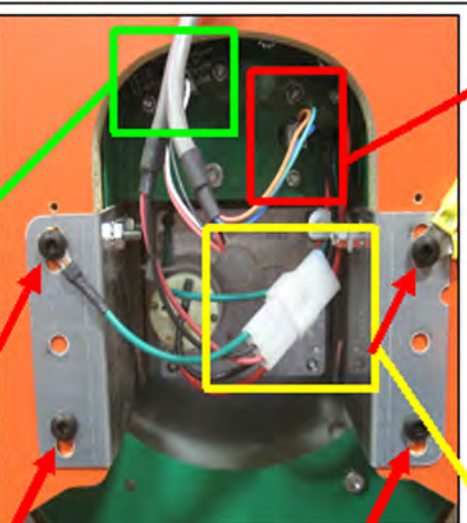

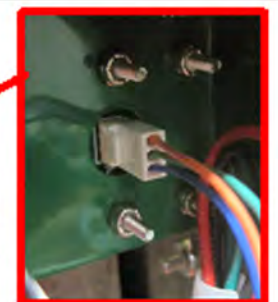

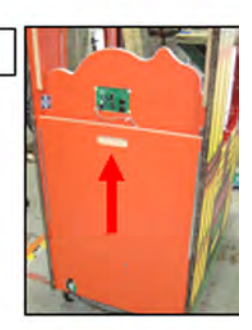

Unplug connections to both sensor boards, and motor power connection. Remember which connector goes to which sensor, or use pictures to ensure proper connection when re-installing wheel. Remove 4 square head #2 screws and lower wheel assembly into bottom of game.

Remove Assy from game.

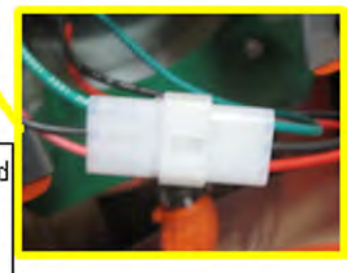

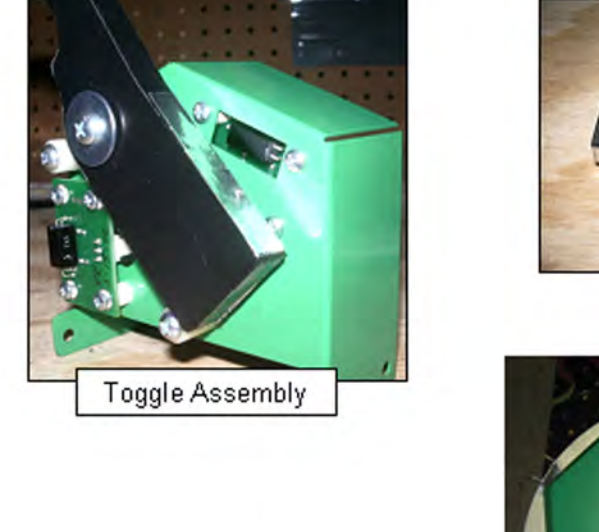

Silver tape placement (2W500) on Bug Wheel

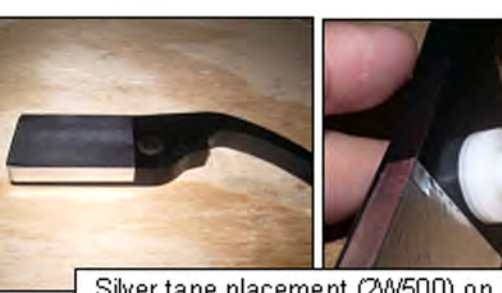

Silver tape placement (2W500) on black toggle (WACP0031)

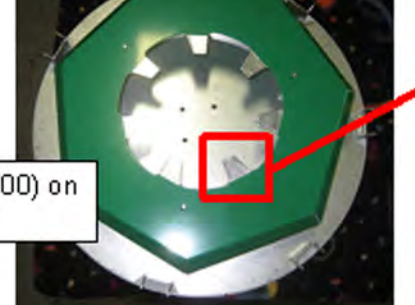

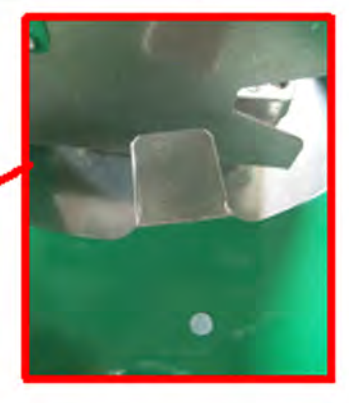

### HOW TO: ACCESS TONGUE MOTOR AND SENSOR

Remove top back door, and carefully slide up the lower wood piece.

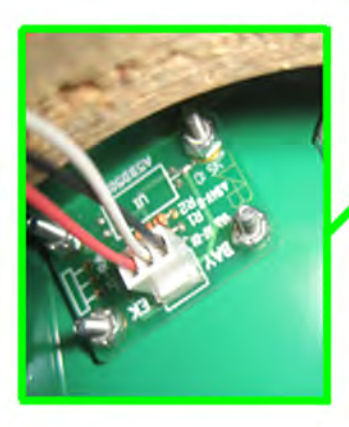

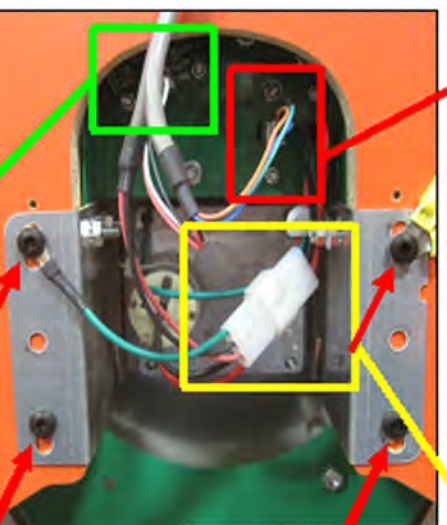

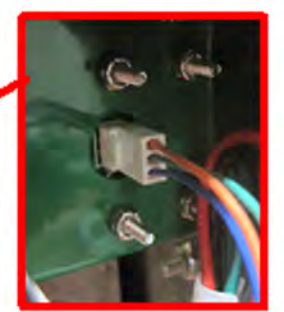

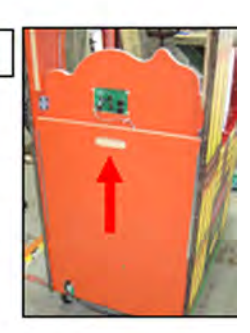

Unplug connections to both sensor boards, and motor power connection. Remember which connector goes to which sensor, or use pictures to ensure proper connection when re-installing wheel.

Remove 4 square head #2 screws and lower wheel assembly into bottom of game.

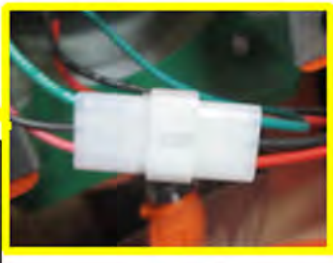

when re-installing wheel.

Motor power connector and tongue sensor can now be seen to check connections, voltages, etc.

#### Tongue Sensor:

There should be 12 VDC between the red and white wires at all times—this is supply voltage for the sensor.

Between the white and green wires - there should be 3.2 VDC when silver tape is away from sensor; it drops to 0.0 VDC when silver tape is on top of the sensor.

#### Motor :

There should 2.5 Ohms across motor. There should be a very fast 12 VDC pulse to motor when it is activated.

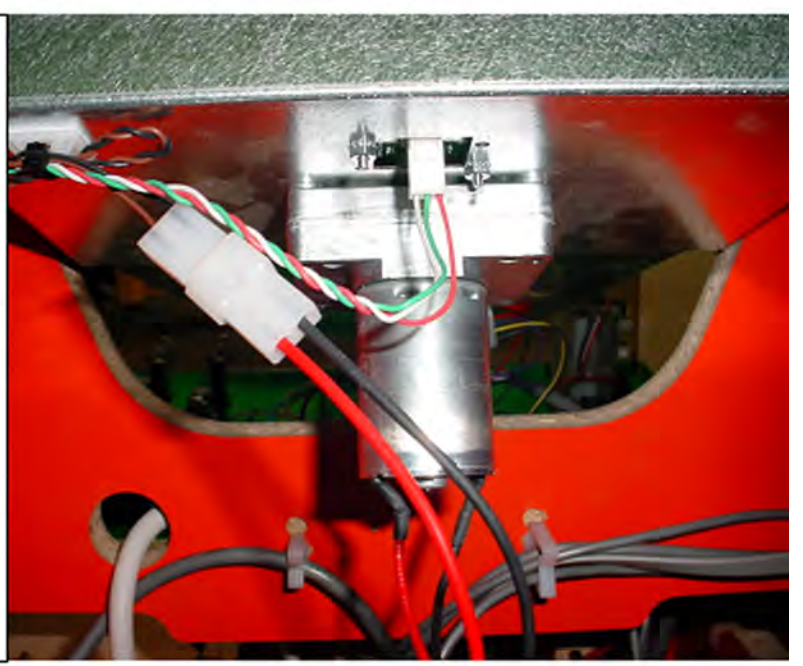

If needed, continue to "How to Remove Chameleon Assy" to dig further into this assembly.

### HOW TO: REMOVE CHAMELEON ASSEMBLY

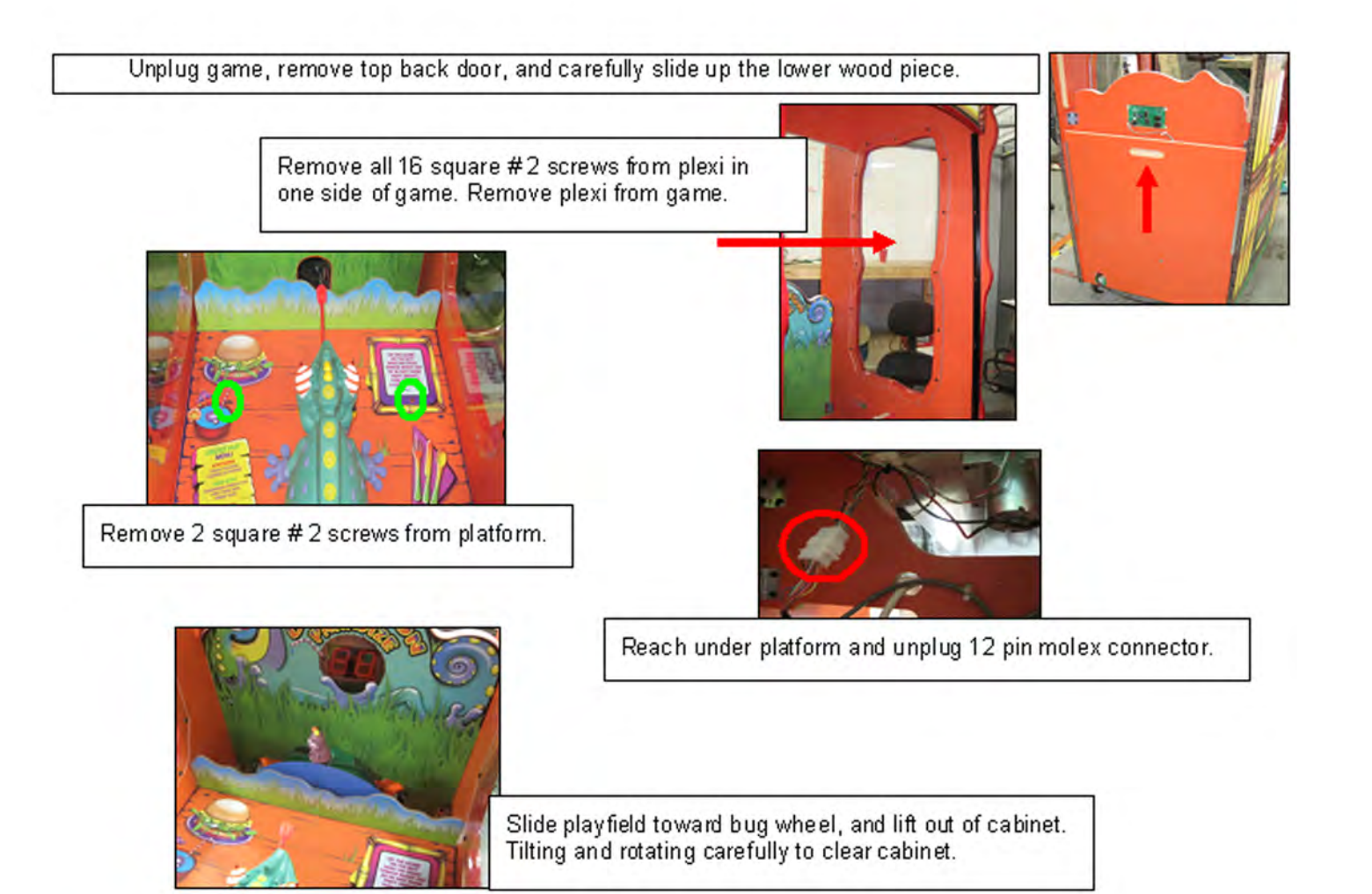

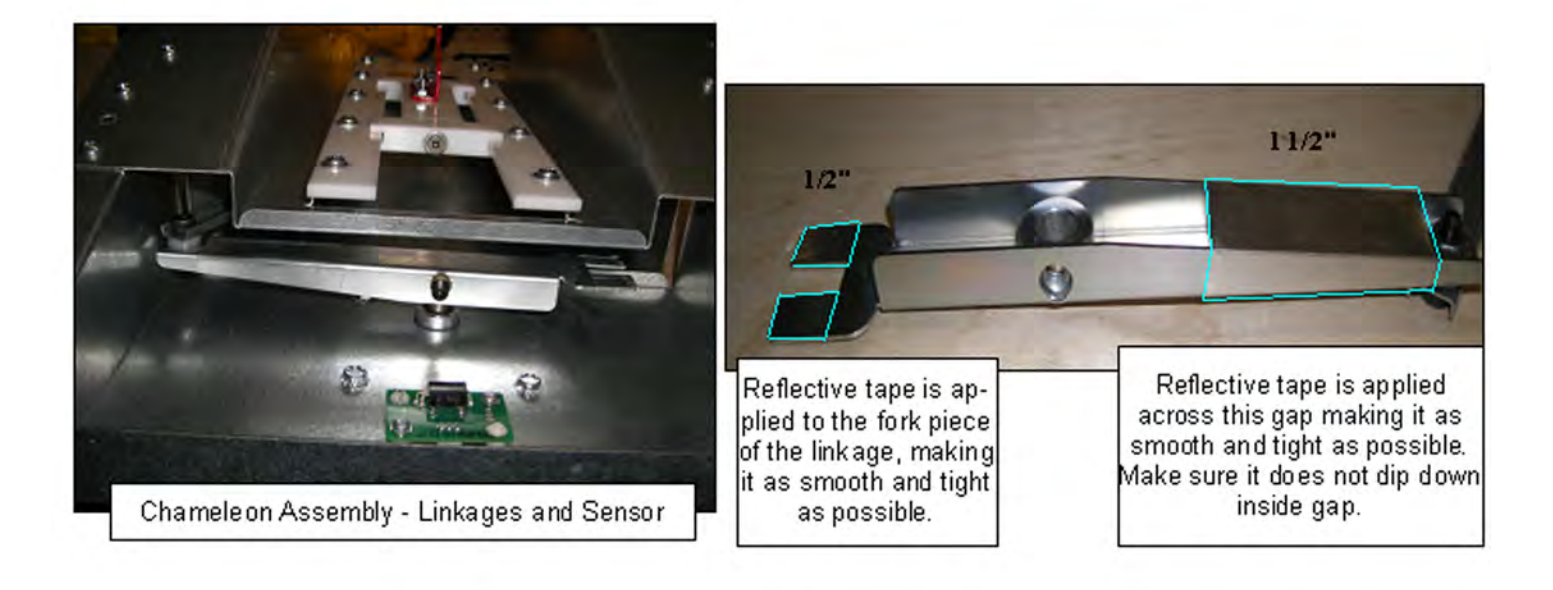

## PARTS PICTURES

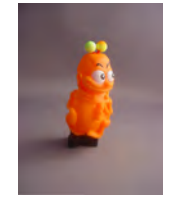

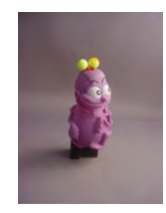

A5BU1200 A5BU1201

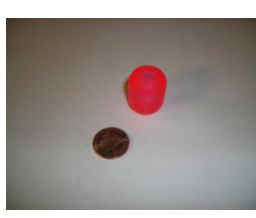

A5AC1202

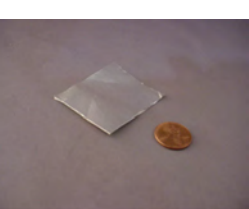

2W500

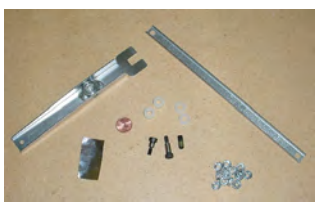

AALI1200

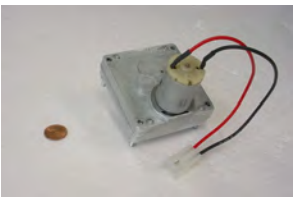

A5MO1201

AABD5010

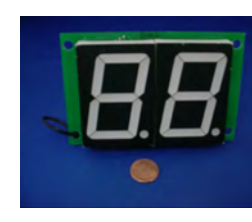

A5MO1200

AADB4208

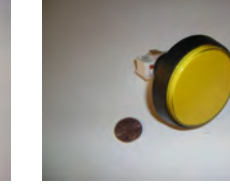

A5PB7300

AASW200

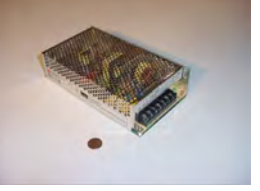

A5PS1001

A5TD1

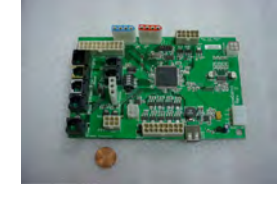

A5NEWGEN1

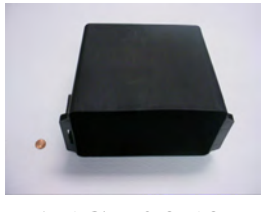

A5CB2050

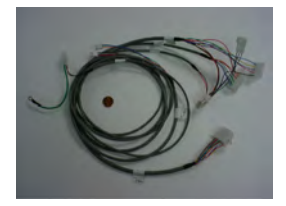

**AACE1250** 

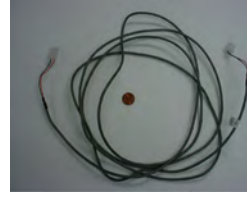

A5CORD5

**AACE1252** 

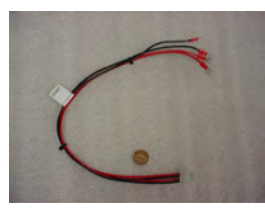

**AACE1260** 

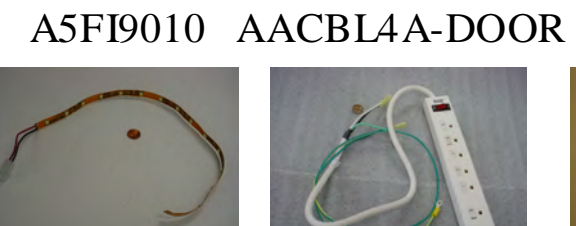

AACE1253

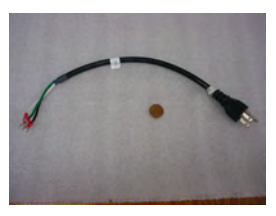

AACE1259

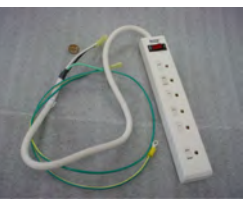

AACE1254

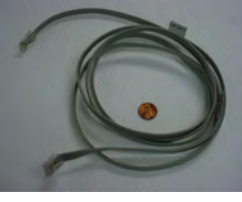

**AACE1257** 

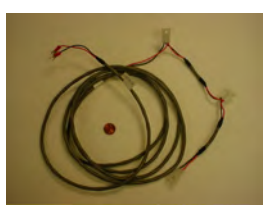

AACE1251

**AACE1258** 

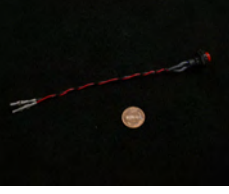

**AAPB2700** 

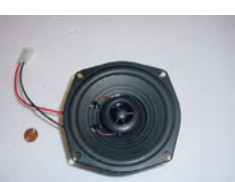

AACE8811

## **PARTS PICTURES**

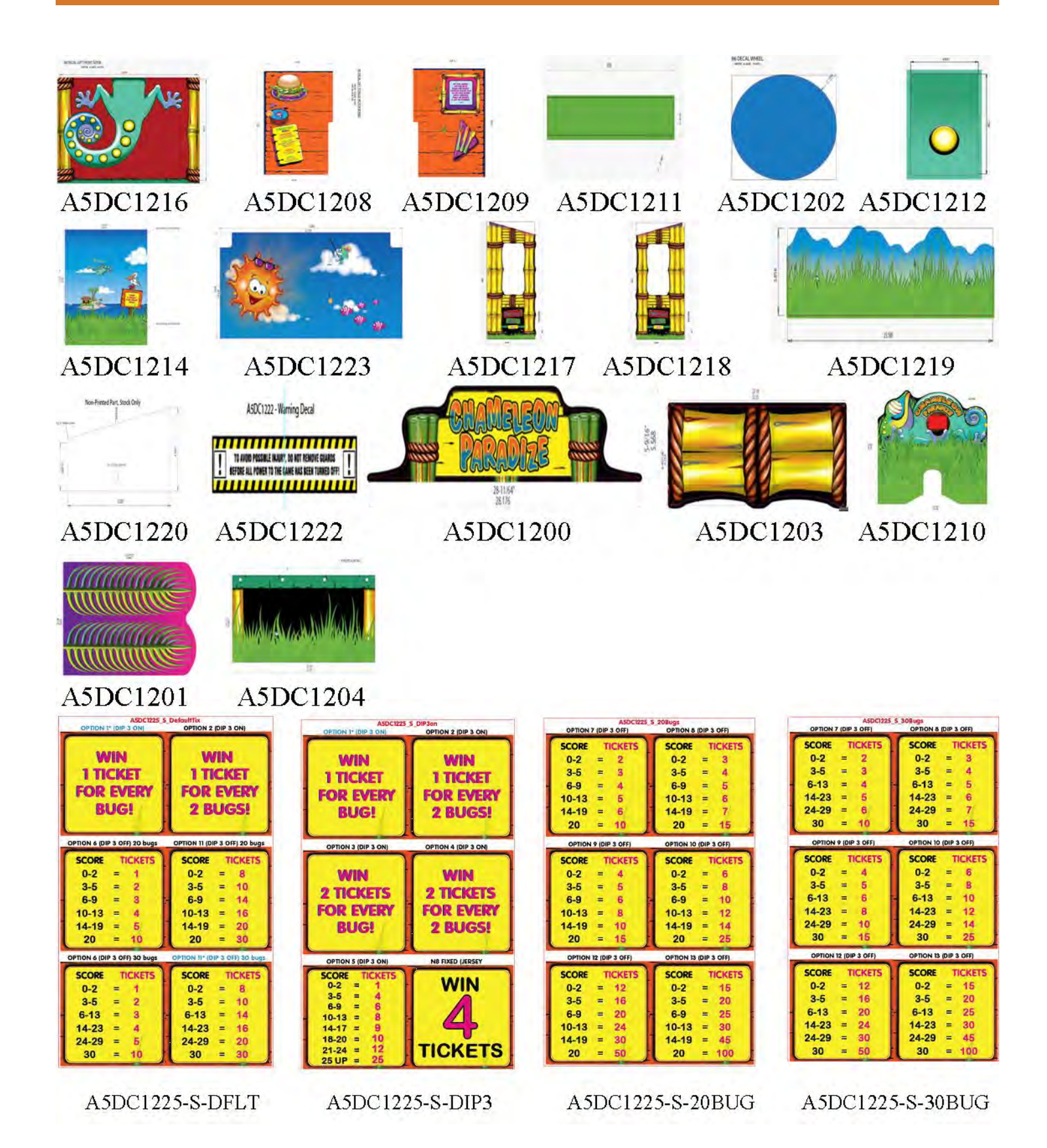

## **DECAL IDENTIFICATION**

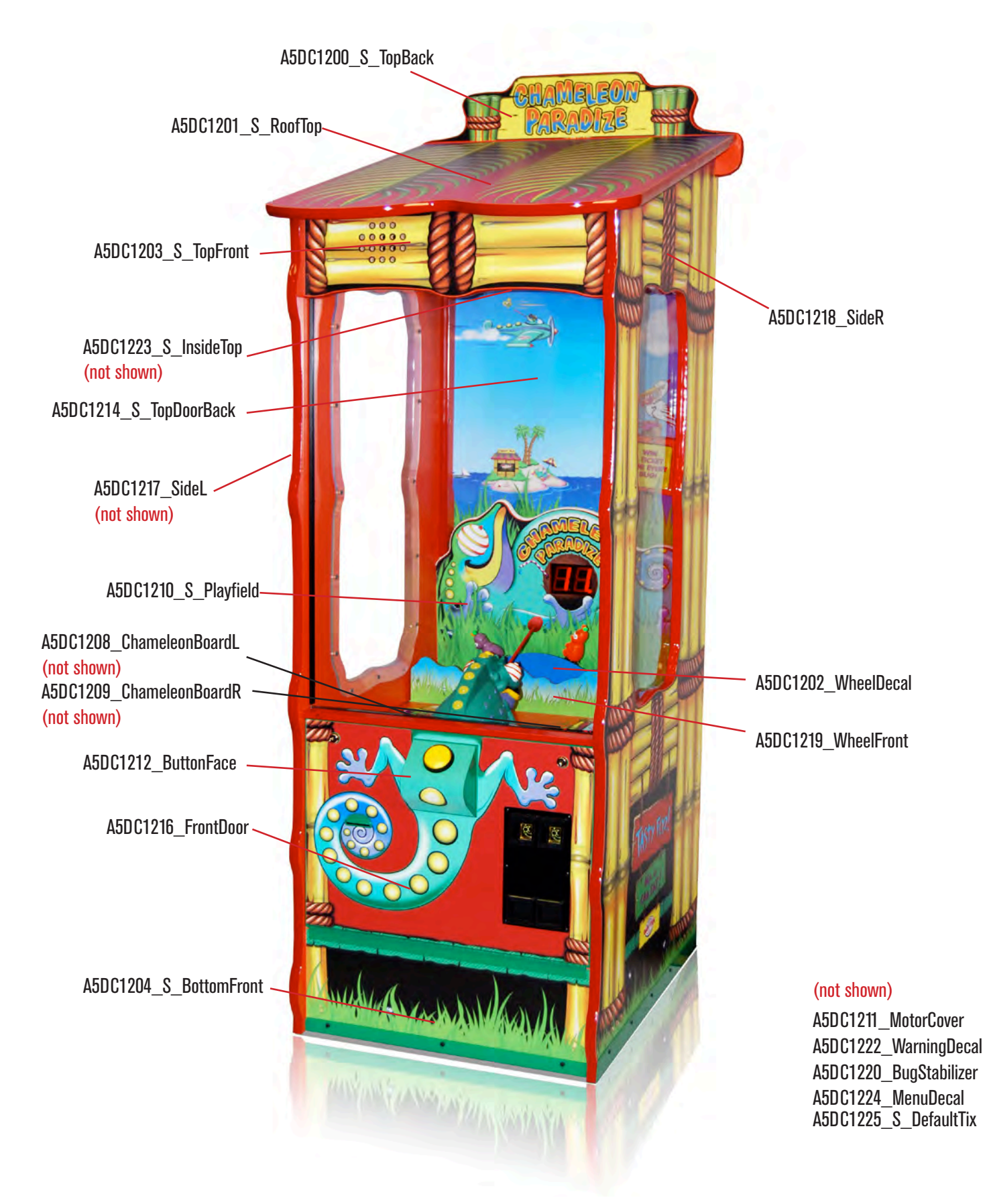

## **MAINTENANCE LOG**

If repairs are necessary, it is good practice to keep a log of repairs done and parts ordered. The chart below will assist you in tracking your game's maintenance.

| DATE | MAINTENANCE PERFORMED | PARTS ORDERED | INITIALS |
|------|-----------------------|---------------|----------|
|      |                       |               |          |
|      |                       |               |          |
|      |                       |               |          |
|      |                       |               |          |
|      |                       |               |          |
|      |                       |               |          |
|      |                       |               |          |
|      |                       |               |          |
|      |                       |               |          |
|      |                       |               |          |
|      |                       |               |          |
|      |                       |               |          |
|      |                       |               |          |
|      |                       |               |          |
|      |                       |               |          |
|      |                       |               |          |
|      |                       |               |          |
|      |                       |               |          |
|      |                       |               |          |
|      |                       |               |          |
|      |                       |               |          |
|      |                       |               |          |
|      |                       |               |          |
|      |                       |               |          |
|      |                       |               |          |
|      |                       |               |          |
|      |                       |               |          |
|      |                       |               |          |
|      |                       |               |          |
|      |                       |               |          |
|      |                       |               |          |
|      |                       |               |          |
|      |                       |               |          |
|      |                       |               |          |
|      |                       |               |          |

## **TECHNICAL SUPPORT**

Excellent customer service is very important to Bay Tek Games! We know that keeping your games in great operating condition is important to your business. When you need us, we are here to help. You can call us for free technical assistance, and you can count on us to have parts on-hand to support your game. We offer options that fit your needs.

#### **Electronics / Circuit Boards - Repair Options**

**Repair & Return** – If you have Circuit Board issues with your Bay Tek game, you can send the board to us and we'll repair it right away. Most items sent to us are repaired and returned to you within two days. This option is your best value as we offer this fast turn-around service at the most reasonable price.

Advance Replacement – If you have Circuit Board issues with your Bay Tek game, but you don't have time to send in your board in for repair, give us a call and ask for an Advance Replacement. We'll send you a replacement board that same day (pending availability). When you get your new board, just repackage the defective board in the same box and send it back to us. We make it easy by including a UPS Return Shipping label for you to put on the box (not available for international shipments). This is your best option when you need to get your game up and running as quickly as possible!

**Spare Parts** – Take matters into your own hands and purchase new spare Circuit Boards for your Bay Tek games. Many of our games share the same main-board electronics. This means you can buy one set of spare electronics to support many of your Bay Tek games. Spare boards allow you to get your game up and running the quickest and provide you a valuable troubleshooting option. Call our technicians to get recommendations for what you should keep on hand for spare parts!

#### **Technical Support:**

"You" are the best tool for troubleshooting! Your abilities to understand the game and your skills to repair the game are invaluable to us! If you need help, you know you can call us. It's not easy to diagnose a game remotely by phone, but our technicians do a great job. They'll need your help to perform some troubleshooting steps and convey to them exactly what's happening with your game.

#### Returns, Credits, & Fees:

**NOTICE!** ALL ITEMS being sent to Bay Tek Games for repair or return, etc. require prior Return Authorization! Bay Tek Games will provide a Product Return Form with an authorizing Ticket Number for each item to be returned. Please be certain to include this document with all shipments! **Late Fees and Non-Return Fees -** Advance Replacement and Warranty Replacement items require the defective items to be returned by Bay Tek games promptly to avoid Late Fees. We expect items to be returned with 10 working days. Late fees are invoiced monthly. Late fees are non-refundable under any circumstance! Any item not returned within 90 days will be invoiced in full as a replacement part. **Bench Fees -** Bench fees will apply for each electronic item returned to Bay Tek Games (this includes unused Advance Replacement items). This charge covers our cost to inspect, evaluate and retest each item. Please note that returned items that do not pas our tests will be charged accordingly as replacement items or advance replacements.

**Restocking Fees -** Unused items returned for credit will be credited minus a restocking fee. Items must be returned with in 30 days of purchase in order to qualify for any credit amount. No shipping charges will be credited.

## WARRANTY

Bay Tek Games warrants to the original purchaser that all game components will be free of defects in workmanship and materials for a period of 6 months from the date of purchase. If you fill out the registration card in the cashbox of the game, Bay Tek will add another 3 months to your warranty, free of charge.

Bay Tek Games will, without charge, repair or replace defective component parts upon notification to the parts/service department while the game is under warranty.

Warranty replacement parts will be shipped immediately, via ground service, along with a Product Return Form for the return of defective parts.

Defective parts must be shipped back to Bay Tek Games unless otherwise instructed. Items not returned to Bay Tek Games will be invoiced as replacement parts.

This warranty does not apply in the event of any misuse or abuse to the product, or as a result of any unauthorized repairs or alterations. The warranty does not apply if any serial number decal is altered, defaced, or removed from its original position.

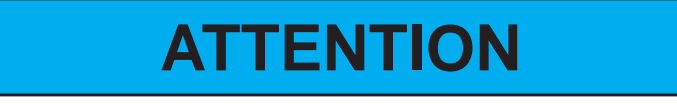

In order to maintain the safety & compliance certifications of this game, ONLY approved parts may be used. For approved replacement parts, refer to the parts list in this manual.

Should you need your game serviced, determine the serial number from the decal placed on the front of this manual, or locate it on the back of the game. Then contact our Service Department at: 920.822.3951 or e-mail: service@baytekgames.com

### **NON-WARRANTY**

Options and estimated charges will be provided to you for your approval. Please remember that any items being sent to Bay Tek Games must include prior return authorization from our Parts & Service Department.

This approval will include a Product Return Form which is required to be included with any incoming shipments. Repaired parts will be shipped back using the same method in which they were received. Repairs are warranted for 30 days from the date of return shipment.

## **CERTIFICATE OF COMPLIANCE**

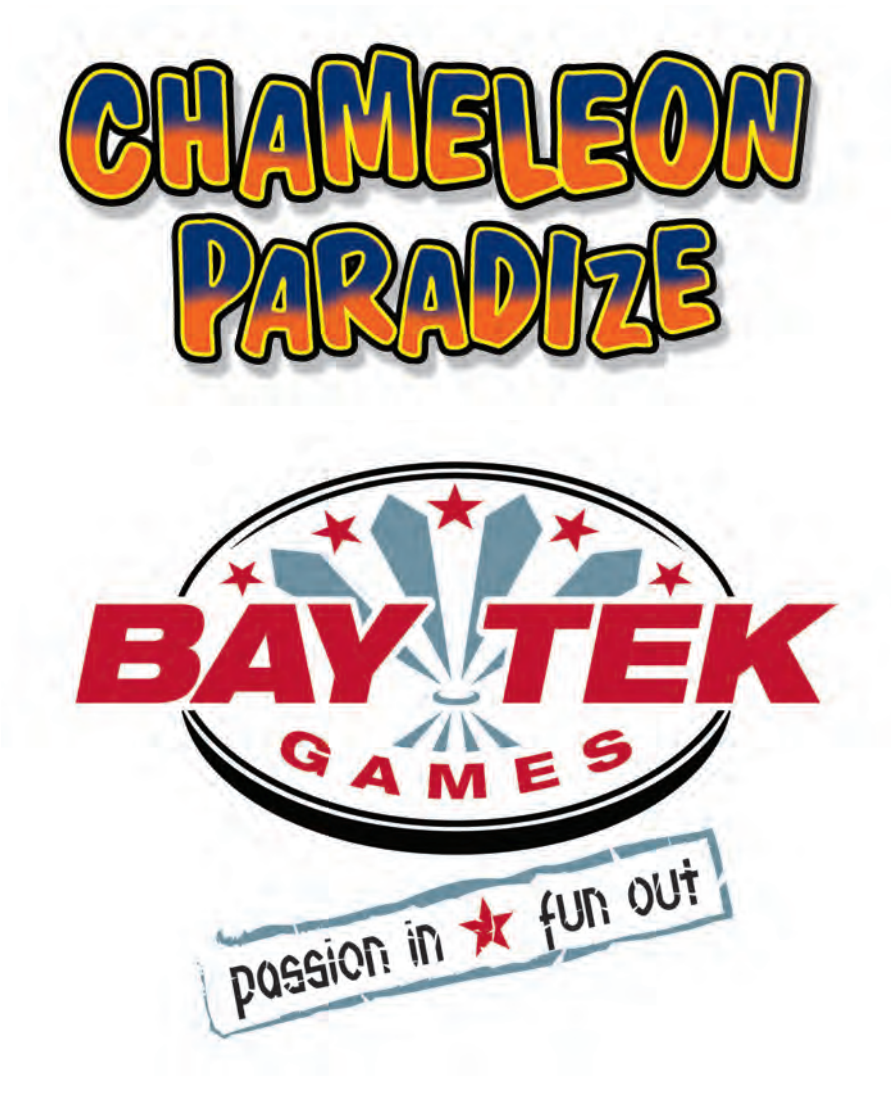